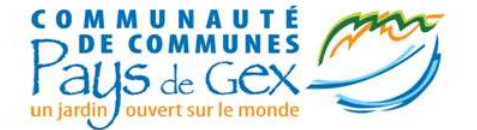

# Formation SPIP-PG V4

http://www.spip.cri01.org/demo/

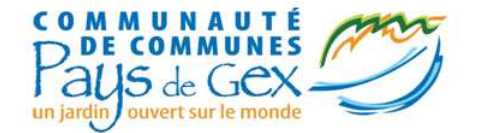

### • Principe de fonctionnement

- SPIP-PG Coloriage
- Utilisation des mots-clés
  - Gestion du bandeau
  - Slider et édito
  - lien\_menu et bloc\_menu
  - Pied\_de\_page et masquer date, Points\_verts
- Contenu des pages
  - Crayon, Enluminure
  - Le mini-calendrier, gestion des évènements
  - Accès restreint
  - Formulaires et tables
  - Affichage des contenus présent sur le site de la CCPG
  - La météo
  - Les galeries photos
  - Google Apps (Picassa, calendrier, Documents, Youtube,...)

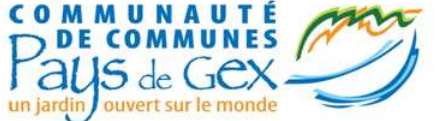

# SPIP-PG <> SPIP

- SPIP-PG, c'est SPIP avec une sélection de plugins
- La CC du Pays de Gex a développé spécifiquement les plugins : SPIP-PG Coloriage, SPIP-PG Squelette et a sélectionné 8 autres plugins pour leurs fonctionnalités et qualités

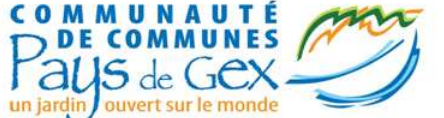

# Principe de fonctionnement

- Une arborescence de base obligatoire afin de gérer le multilinguisme et les fonctionnalités avancées
- Les mots-clés sont utilisés pour modifier l'affichage et enrichir le fonctionnement de base de SPIP
- SPIP-PG Coloriage vous permet de personnaliser la charte graphique

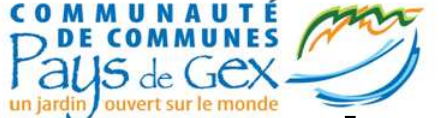

# Arborescence de SPIP-PG

### RUBRIQUES/ARTICLES 10. Français

- Actualités
- Fonctionnelles
- 10. RubriqueXXX
- 20. RubriqueXXX
- Article(s) edito

#### MOTS-CLES

exclure menu + actualite

exclure\_menu + actualite
exclure\_menu (contient : bandeaux, blocs,...)

edito

#### 20. Autre langue

- News
- Fonctionnelles
- 10. RubriqueXXX
- 20. RubriqueXXX
- Article(s) edito

edito

exclure\_menu

Rappel : 30.espaceTitre de la rubrique

La numérotation sous cette forme permet d'ordonnancer les articles et les rubriques

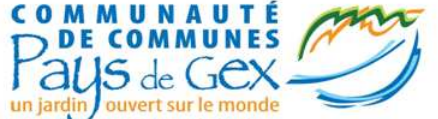

# Les mots-clés de SPIP-PG

Objectif : modifier l'affichage et enrichir le fonctionnement de base de SPIP

| 🖉 14 mots-clés     |             |                  |    |
|--------------------|-------------|------------------|----|
| Titre :            |             |                  | N° |
| acces_rapide       | 2 articles  |                  | 2  |
| acces_ultra_rapide | 1 article   |                  | 15 |
| accueil_rub        |             | supprimer ce mot | 11 |
| actualite_slider   | 12 articles |                  | 10 |
| bloc_menu          | 1 article   |                  | 3  |
| bloc_menu_droite   | 2 articles  |                  | 14 |
| 🖗 edito            | 7 articles  |                  | 4  |
| exclure_menu       | 1 rubrique  |                  | 5  |
| 🖗 images_bandeau   | 3 articles  |                  | 12 |
| 🖗 lien_menu        | 2 articles  |                  | 6  |
| lien_menu_droite   |             | supprimer ce mot | 17 |
| 🖗 masquer_date     | 1 article   |                  | 7  |
| 🖗 pied_de_page     | 2 articles  |                  | 8  |
| points_verts       | 1 article   |                  | 13 |

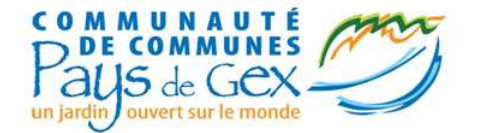

- Principe de fonctionnement
- SPIP-PG Coloriage
- Utilisation des mots-clés
  - Gestion du bandeau
  - Slider et édito
  - lien\_menu et bloc\_menu
  - Pied\_de\_page et masquer date, Points\_verts
- Contenu des pages
  - Crayon, Enluminure
  - Le mini-calendrier, gestion des évènements
  - Accès restreint
  - Formulaires et tables
  - Affichage des contenus présent sur le site de la CCPG
  - La météo
  - Les galeries photos
  - Google Apps (Picassa, calendrier, Documents, Youtube,...)

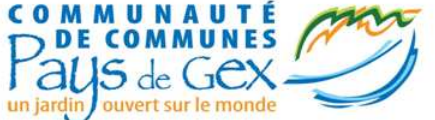

# Personnalisation du site

• Dans configuration, Coloriage SPIP-PG

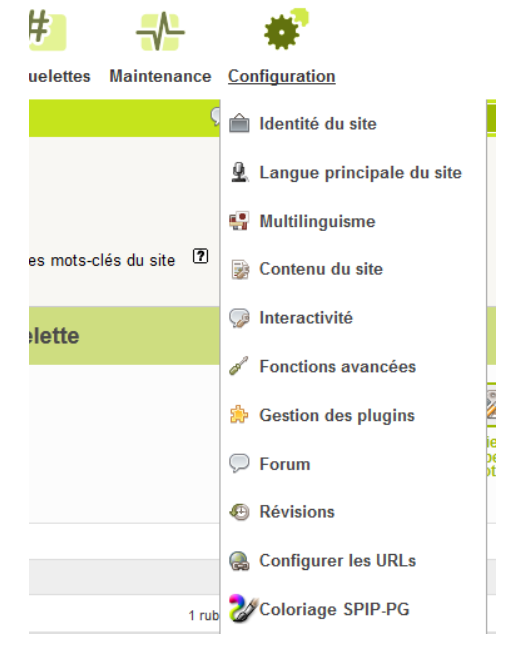

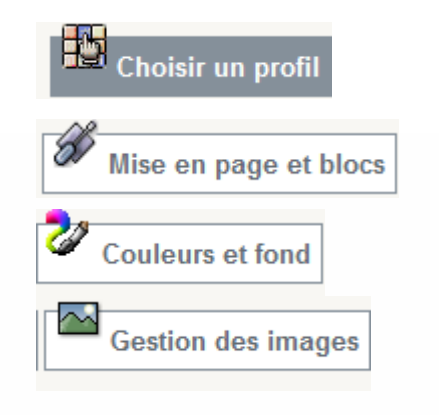

- Gestion du/des profil(s)
- Gestion des colonnes
- Gestion des couleurs
- Gestion des images

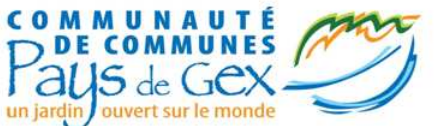

# Gestion du/des profil(s)

| <ul> <li>Sadvegarder</li> <li>Sadvegarder</li> <li>Trofils personnalisés         <ul> <li>spip-pg20110429b</li> <li>suprimer</li> </ul> </li> <li>Bonne pratique : à la fin du paramétrage de votre charte graphique, n'oubliez pas de faire une sauvegarde</li> </ul> | Choisir un profi                      | Mise en page et blocs Couleurs et fond Gestion des images                     |
|----------------------------------------------------------------------------------------------------|---------------------------------------|-------------------------------------------------------------------------------|
| <ul> <li>Restaurer</li> <li>spip-pg20110429b</li> <li>Valider</li> </ul> Bonne pratique : à la fin du paramétrage de votre charte graphique, n'oubliez pas de faire une sauvegarde                                                                                     | • Sauveyaruer                         | Valider Profile personnalisés                                                 |
| Bonne pratique : à la fin du paramétrage de votre charte graphique, n'oubliez pas de faire une sauvegarde                                                                                                    | • Restaurer                           | © spip-pg20110429b Supprimer<br>Valider                                       |
|                                                                                                    | Bonne pratique : a<br>graphique, n'ou | à la fin du paramétrage de votre charte<br>Ibliez pas de faire une sauvegarde |

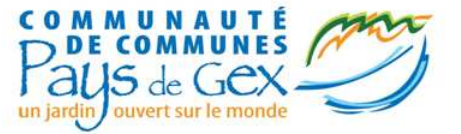

# Gestion des colonnes

- Afficher le titre + slogan
- Afficher le logo
- Vitesse de défilement
  - Les actualités
  - Les derniers articles publiés
  - Le texte défilant

| Choisir un profi | Mise en page et blocs Zouleurs et fond Gestion des images                                                  |
|------------------|----------------------------------------------------------------------------------------------------|
| age et blocs     | Paramètres de la page                                                                                      |
|                  | Personnalisation de l'entête<br>Afficher      Masquer le titre<br>Afficher      Masquer le logo<br>Valider |
|                  | Actualités et dernières publications<br>Vitesse de défillement : <a>1</a> 2 3 4 5<br>Valider               |

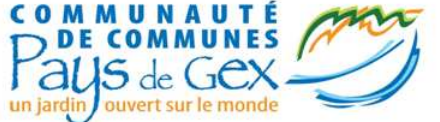

# Gestion des colonnes (suite)

#### Fonctionnement du menu

#### Menu déroulant

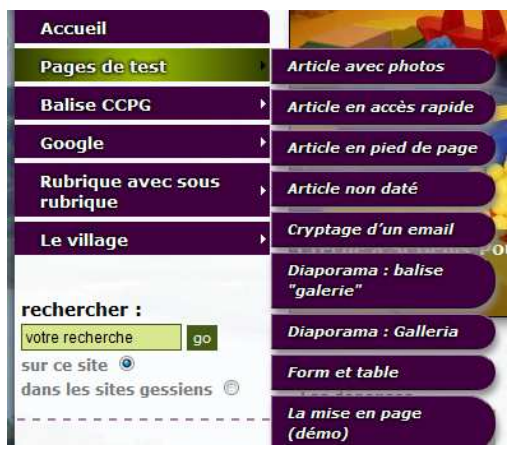

#### Menu dépliant

| Accueil                         | Article ave   |
|---------------------------------|---------------|
| Pages de test                   | •             |
| Article avec photos             | Définition de |
| Article en accès rapide         |               |
| Article en pied de page         | 10 pixels     |
| Article non daté                |               |
| Cryptage d'un email             |               |
| Diaporama : balise<br>"galerie" | 30 pixels     |
| Diaporama : Galleria            |               |
| Form et table                   |               |
| La mise en page<br>(démo)       | 50 pixels     |
| Balise CCPG                     | •             |
| Google                          | •             |
| Rubrique avec sous<br>rubrique  | 100 pixels    |
| Le village                      |               |

#### Menu

#### Fonctionnement du menu

- Menu déroulant (au survol de la souris)
- Menu dépliant (au clique de la souris)

#### Nombre de niveau à afficher

- seulement deux
- tous les niveaux

#### Eléments présents dans le menu

- seulement les rubriques
- Ies rubriques et les articles

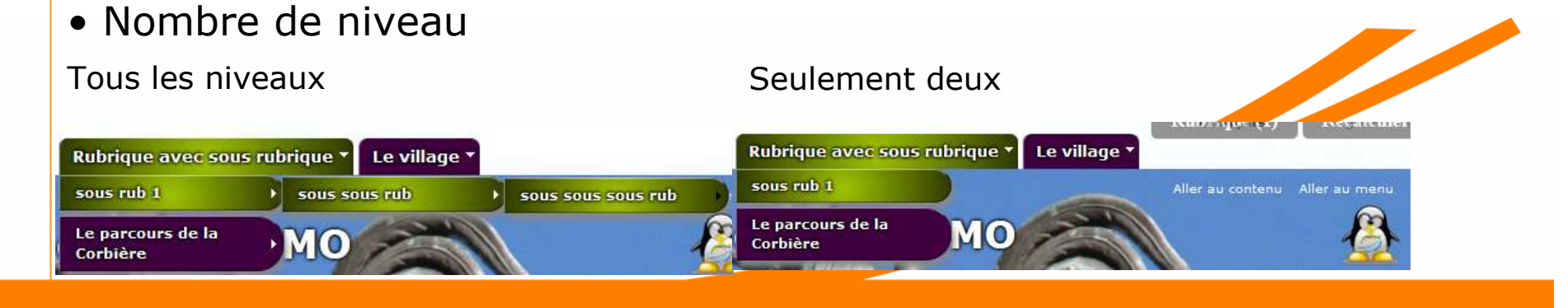

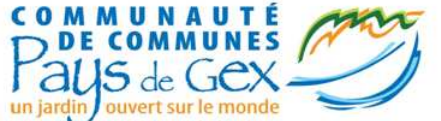

# Gestion des colonnes (suite 2)

- Rubrique virtuelle activée
  - La page d'une rubrique affiche directement le contenu d'un article et non la liste des articles.
  - Choix de l'article affiché (s'il y en a plusieurs dans la rubrique) avec le mot-clé « accueil\_rub »
  - Permet d'avoir un affichage plus fin
  - Une rubrique est composée intégralement de sous-rubriques ou d'articles (on ne mélange pas les deux)
  - Dans le cas où il n'y a que des sousrubriques, on ajoute un article qui sera affiché en tant que page d'accueil de la rubrique.

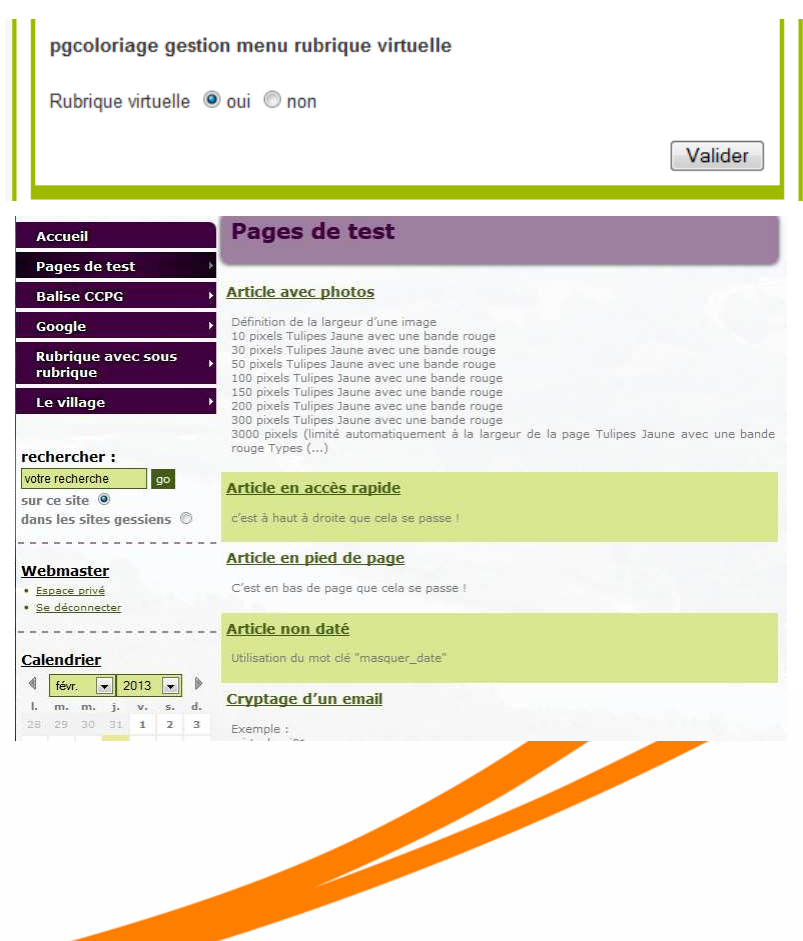

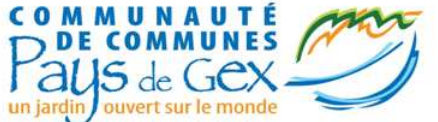

# Gestion des colonnes (suite 3)

- Pied de page
  - Affichage des statistiques
  - Affichage des dates de MAJ

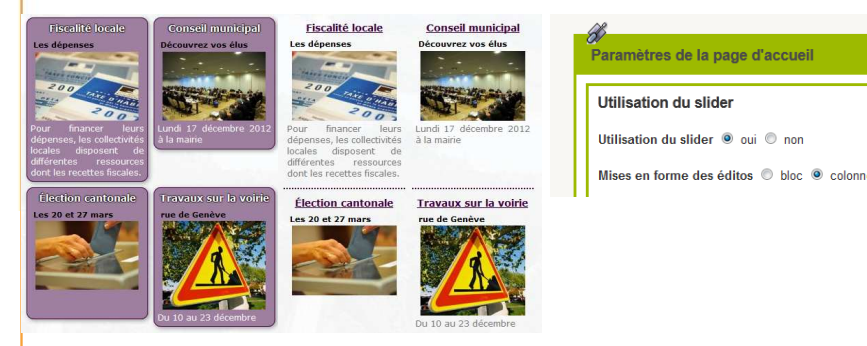

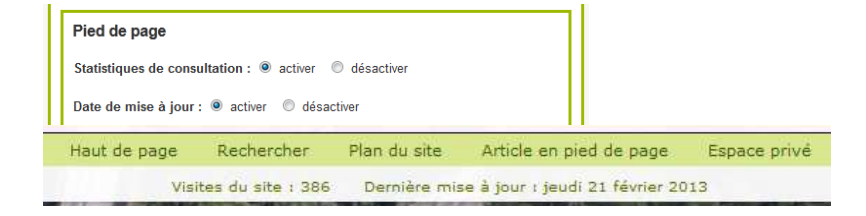

- Personnalisation de la page d'accueil
  - Utilisation du Slider
  - Mise en forme des Editos

- Paramétrage des Google Apps
  - Identifiant pour l'affichage des cartes
  - Identifiant pour les statistiques
  - Identifiant pour le moteur de recherche
  - Activation de la recherche dans les sites Gessiens rechercher :

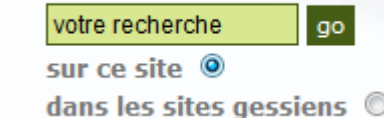

| Clé google map                                                                                                    |        |
|----------------------------------------------------------------------------------------------------|--------|
| Clé google Analytics test'"'é                                                                                              |        |
|                                                                                                    | Valide |
| Moteur de recherche                                                                                                    |        |
| Moteur de recherche                                                                                                    |        |
| Moteur de recherche<br>ID Moteur de rechercheCréation de l'ID (0128846724025659993;<br>Custom search cessien () oui () non |        |
| Moteur de recherche<br>ID Moteur de rechercheCréation de l'ID 0128846724025659993<br>Custom search gessien () oui () non   |        |

# Principe de fonctionnement de la gestion des colonnes

• Activer un bloc

**V V** 

(

Liens menu

Blocs menu

| 왪 Menu - co                         | onfig.                                                                                                    |                      |
|-------------------------------------|----------------------------------------------------------------------------------------------------|----------------------|
|                                     | Sur la page d'accueil                                                                                                    | Sur les autres pages |
| <ul> <li>Ordre des blocs</li> </ul> | : utiliser le « cliqu                                                                                                    | er déplacer »        |
| -Colonne de gauche                  | Si sur trois colonnes                                                                                                    |                      |
| III Articles de la même rubrique    | -Colonne de droite                                                                                                    |                      |
| 🗰 Rechercher                        | Image: Second second second |                      |
| Sonnexion                           | Rechercher                                                                                                    |                      |
| 🗰 Mini Calendrier                   | iii Connexion                                                                                                    |                      |
| Actualites - config.                | 🗰 Mini Calendrier                                                                                                    |                      |
| Example 2 Config.                   | 🗰 Actualites - config.                                                                                                    |                      |

Dernières publications - config.

Liens menu

**V V** 

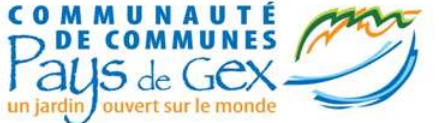

### Gestion des colonnes : votre bandeau

• Sur le site

| Image: Image Image: Image Image: Image Image: Image Image: Image: Im | Français         | English       |
|----------------------------------------------------------------------------------------------------|------------------|---------------|
| Accueil Pages de test * Le village * Rubrique avec sous rubrique *                                                                                                    |                  |               |
| LOGO ME TITRE U Pays de Gex DEMO                                                                                                    | Aller au contenu | Aller au menu |
| Vous êtes ici : Accueil > Français                                                                                                    |                  | Accès rapide  |

- Dans « coloriage »
  - Choix de l'ordre des éléments
  - Choix sur l'affichage ou non des éléments

| -header               | 1 |
|-----------------------|---|
| E Langue              |   |
| iii Menu - config.    |   |
| iii Bandeau - config. | < |
| I                     |   |

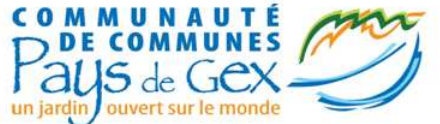

# Gestion des colonnes : vos menus

|                                  | Accueil<br>Pages de test<br>Balise CCPG<br>Google<br>,<br>Subrique avec sous<br>,<br>Le village<br>rechercher :<br>Interfendent<br>po<br>reste @                                                                                                    | Crèche à St Genis-Pouilly : "Coin M<br>Fre II<br>Fiscalité locale Conseil m                                                                                                    | Cables & Bate demonstration<br>Cables & Bate demonstration<br>Cables & Bate demonstrate & Bate<br>Cables & Bate demonstrate & Bate<br>Index & Bate & Bate & Bate<br>Index & Bate & Bate & Bate & Bate<br>Index & Bate & Bate & Bate & Bate<br>Index & Bate & Bate & Bate & Bate<br>Index & Bate & Bate & Bate & Bate<br>Index & Bate & Bate & Bate & Bate<br>Index & Bate & Bate & Bate & Bate & Bate<br>Index & Bate & Bate & Bate & Bate & Bate<br>Index & Bate & Bate & Bate & Bate & Bate<br>Index & Bate & Bate & B | Tryptage d'un email                                                                                                    | Si si | ur trois colonnes                         |                     |
|----------------------------------|----------------------------------------------------------------------------------------------------|----------------------------------------------------------------------------------------------------|----------------------------------------------------------------------------------------------------|----------------------------------------------------------------------------------------------------|-------|-------------------------------------------|---------------------|
| Colonne de gauche                | <br>dans les sites gessiens                                                                                                    | Les dépenses Découvrez vo                                                                                                    | s élus Vive les produits frais !                                                                                                    | <ul> <li>4 févr. ▼ 2013 ▼</li> <li>b</li> <li>c</li> <li>c</li> <lic< li=""> <li>c</li> <li>c</li> <li>c</li></lic<></ul>                                                                                                    |       |                                           |                     |
| 🗰 Menu - config.                 | Calendrier                                                                                                    | 200                                                                                                    |                                                                                                    | 4 5 6 7 8 9 10<br>11 12 13 14 15 16 17<br>18 19 20 21 22 23 24                                                                                                    | -Co   | olonne de droite                          |                     |
| E Articles de la même rubrique   | féw.         2013         )           L         m.         j.         v.         s.         d.           28         29         30         31         1         2         3           4         5         6         7         8         9         10 | Pour financer leurs<br>dépenses, les collectivités<br>locales disposent de<br>différentes ressources<br>des les collections de la mairie                                                                                                    | mbre 2012 Tous les vendredi au<br>centre ville                                                                                                    | u 25 26 27 28 1 2<br>aujourd'hui                                                                                                    |       | Liens menu                                |                     |
| E Rechercher                     | 11         12         13         14         15         16         17           18         19         20         21         22         23         24           21         27         28         1         2         3                                | <u>Élection cantonale</u> <u>Travaux sur</u><br>Les 20 et 27 mars rue de Genèv                                                                                                    | <u>e la voirie</u>                                                                                                    | Météo                                                                                                    |       | Mini Calendrier                           |                     |
| Connexion                        | aujourd"hui                                                                                                    |                                                                                                    |                                                                                                    | Mardi<br>26 février                                                                                                    |       | Blocs menu                                | ✓ ✓                 |
| iii Mini Calendrier              | Dernières publications<br>Mardi 26 février Soleil voilé Max<br>3°C Min ()                                                                                                    | Du 10 au 23 de                                                                                                    | icembre                                                                                                    | Soleit - Soleit - Soleit - Soleit - Soleit - Soleit - Soc                                                                                                    |       | Rechercher                                | <b>V V</b>          |
| Actualites - config.             | La météo locale<br>21 février<br>1ºC ressentie : -1ºC Soleil et<br>huages épars Mise à jour : ()                                                                                                    |                                                                                                    |                                                                                                    | Vent<br>19 km/h<br>Risque de precip.<br>0%                                                                                                    |       | Connexion                                 | <ul><li>✓</li></ul> |
| Dernières publications - config. | 20 février<br>Un cadre exceptionnel : à 25 km<br>de Bellegarde et 10 de Genève,                                                                                                    |                                                                                                    |                                                                                                    | Mercredi                                                                                                    |       | Actualites - config.                      | <ul><li>✓</li></ul> |
| Blocs menu                       | Territoire<br>Pays de Ciex<br>Approdezi de Direx de Ciex,                                                                                                    |                                                                                                    |                                                                                                    | 27 février                                                                                                    |       | Dernières publications - config.          | <                   |
| Eiens menu                       |                                                                                                    |                                                                                                    |                                                                                                    | Soleil et nuages épars<br>Max 4ºC<br>Min -1ºC<br>Vent                                                                                                    |       | <sup>2</sup> Articles de la même rubrique | <                   |
|                                  | Cryptage d'un email                                                                                                    | Haut de page Rechercher Plan du site                                                                                                    | Article en pied de page Espece privé                                                                                                    | 14 km/h<br>Higue de precio.<br>10%<br>Pechercher:<br>Ver ce site:<br>or ce site:<br>or ce si |       |                                           |                     |
|                                  | 25'550 450 20000 20000                                                                                                    | neucué page xecnercher Plan du site<br>Visites du site : 377 Dernière mi                                                                                                    | e à jour : jeudi 21 février 2013                                                                                                    | IN AS MINES                                                                                                    |       |                                           |                     |
|                                  |                                                                                                    | and the second second se | and the second second se                                                                                                    |                                                                                                    |       |                                           |                     |

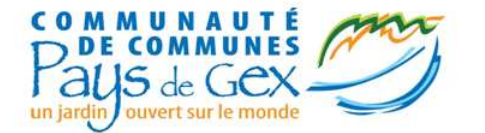

## Gestion des couleurs

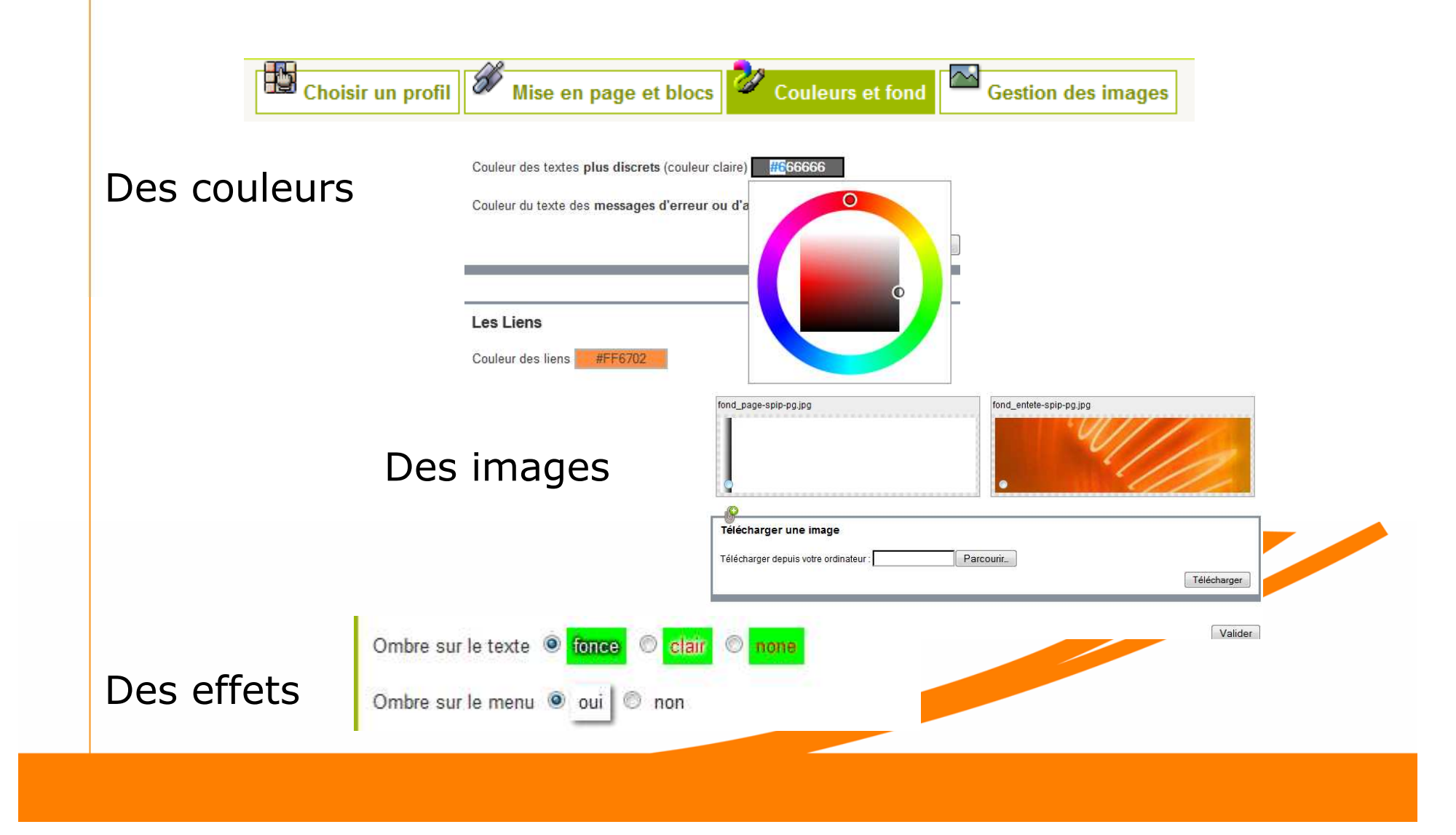

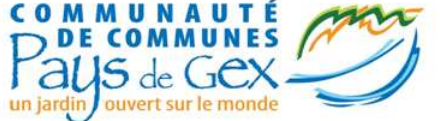

# Bonne pratique : Gestion des couleurs

Taille des images (pixel et poids)

Fond de la page (minimum) : 1920x1080px400koEntête de page (stricte) : 970 x 165px100ko

Exporter les images au format web pour réduire le poids

Choix des couleurs en fonction des couleurs présentes dans le bandeau

Choisir 2 ou 3 couleurs dominantes et les décliner en clair et foncé http://colorschemedesigner.com/ https://kuler.adobe.com/#create/fromacolor

Rappel sur la gestion des profils pour faciliter les essais

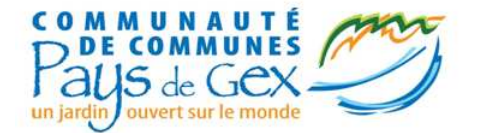

- Principe de fonctionnement
- SPIP-PG Coloriage

### Utilisation des mots-clés

- Gestion du bandeau
- Slider et édito
- lien\_menu et bloc\_menu
- Pied\_de\_page et masquer date, Points\_verts
- Contenu des pages
  - Crayon, Enluminure
  - Le mini-calendrier, gestion des évènements
  - Accès restreint
  - Formulaires et tables
  - Affichage des contenus présent sur le site de la CCPG
  - La météo
  - Les galeries photos
  - Google Apps (Picassa, calendrier, Documents, Youtube,...)

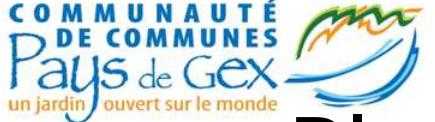

# Planification d'affichage des actualités et bandeaux

La date du publication est la date d'affichage de l'actualité ou du bandeau (fonctionnement normal de SPIP)
La date de rédaction antérieure est utilisée comme date de fin de publication pour les actualités et les bandeaux

Article visible indéfiniment à partir du 7 février

Article visible uniquement le 7 février et le 1<sup>er</sup> novembre

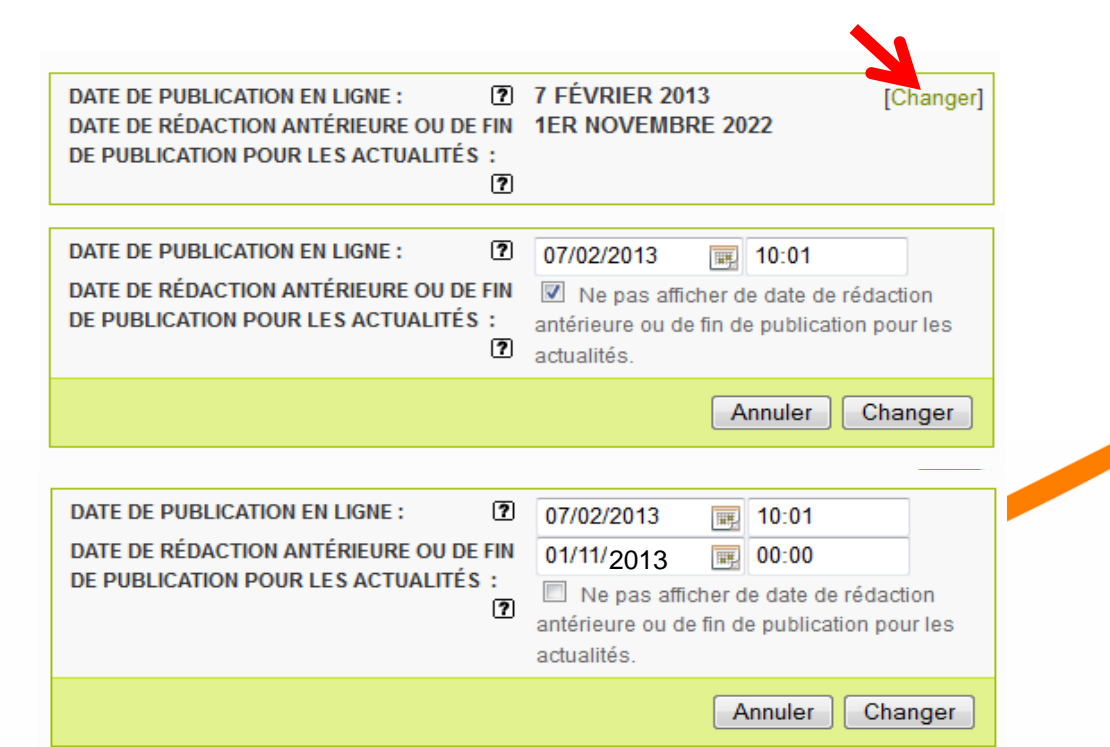

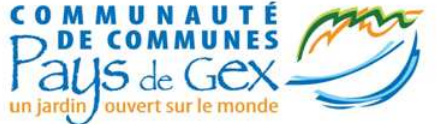

# Les bonnes pratiques

Les actualités :

- doivent être dans la rubrique « actualités » (voir arborescence SPIP-PG)
- doivent être archivées une fois passées
  - Soit en les supprimant
  - Soit en les « dépubliant »
  - Soit en les classant dans une rubrique « Archive »
- Il est conseillé d'utiliser la date de rédaction antérieure afin de fixer une limite automatique à la publication
- Il est parfois pertinent d'utiliser la fonction d'article virtuel
- Illustrer une actualité avec une image est plus agréable à l'œil et attire plus l'attention de l'internaute

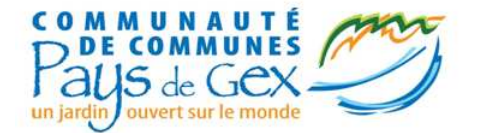

- Principe de fonctionnement
- SPIP-PG Coloriage
- Utilisation des mots-clés
  - Gestion du bandeau
  - Slider et édito
  - lien\_menu et bloc\_menu
  - Pied\_de\_page et masquer date, Points\_verts
- Contenu des pages
  - Crayon, Enluminure
  - Le mini-calendrier, gestion des évènements
  - Accès restreint
  - Formulaires et tables
  - Affichage des contenus présent sur le site de la CCPG
  - La météo
  - Les galeries photos
  - Google Apps (Picassa, calendrier, Documents, Youtube,...)

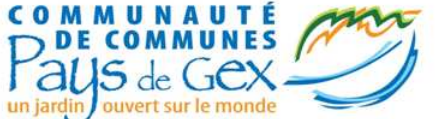

# Plus loin avec votre bandeau

|                                                                  | Français               | English         |
|------------------------------------------------------------------|------------------------|-----------------|
| Accueil Pages de test T Le village Rubrique avec sous rubrique T |                        |                 |
|                                                                  | Aller au conten        | u Aller au menu |
| LOGO M TITRE U Pays de Gex DEMO                                  | Mot c<br>« acces_ultra | clé<br>rapide » |
| un ja SLOGAN ur le monde                                         | 35                     |                 |
| Vous êtes ici : Accueil > Français                               | Mot clé « acces        | s_rapide »      |

- Plusieurs images
  - Article(s) à la racine ou dans la rubrique « Fonctionnelles »
  - Mot-clé « images\_bandeau »
  - Téléverser des images dans l'article
  - Programmation des bandeaux avec une date de rédaction antérieure
- Accès rapide
  - Mot clé « acces\_rapide »
- Accès ultra rapide
  - Mot clé « acces\_ultra\_rapide »
  - Logo dont la taille optimale est **50x50px** (150px max en largeur et 50px fixe en hauteur)

Taille des images : 970x165px

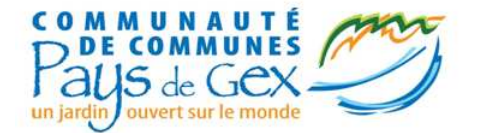

- Principe de fonctionnement
- SPIP-PG Coloriage

### Utilisation des mots-clés

- Gestion du bandeau
- Slider et édito
- lien\_menu et bloc\_menu
- Pied\_de\_page et masquer date, Points\_verts
- Contenu des pages
  - Crayon, Enluminure
  - Le mini-calendrier, gestion des évènements
  - Accès restreint
  - Formulaires et tables
  - Affichage des contenus présent sur le site de la CCPG
  - La météo
  - Les galeries photos
  - Google Apps (Picassa, calendrier, Documents, Youtube,...)

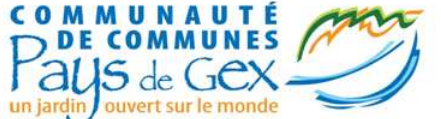

# Plus loin sur la page d'accueil

- Des blocs
  - Article(s) à la racine (Français)
  - Mot-clé « edito »
  - Maximum 6 blocs simultanément

- Un « slider »
  - Article ou Actualité
  - Mot-clé « actualite\_slider »
  - Maximum 6 blocs simultanément
  - Taille des images : 370x250px

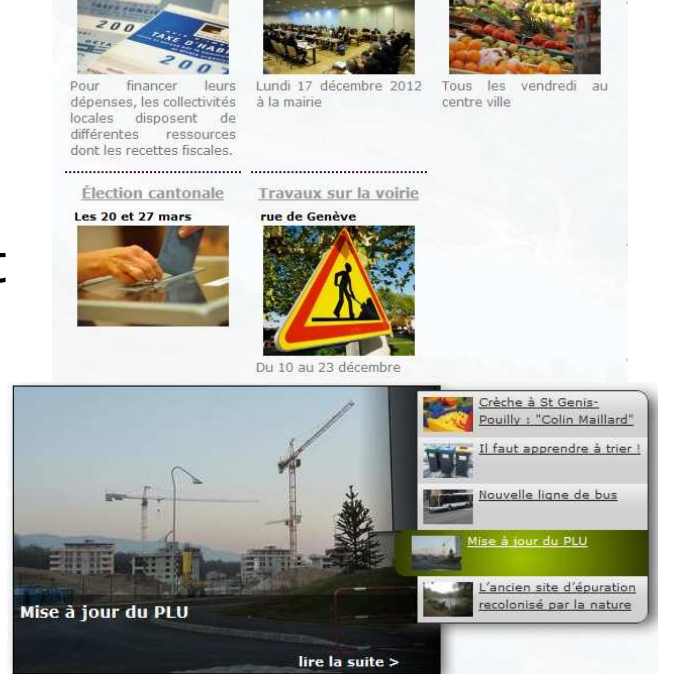

Conseil municipal

Fiscalité locale

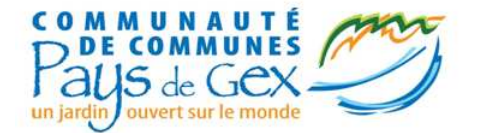

- Principe de fonctionnement
- SPIP-PG Coloriage

### Utilisation des mots-clés

- Gestion du bandeau
- Slider et édito
- lien\_menu et bloc\_menu
- Pied\_de\_page et masquer date , Points\_verts
- Contenu des pages
  - Crayon, Enluminure
  - Le mini-calendrier, gestion des évènements
  - Accès restreint
  - Formulaires et tables
  - Affichage des contenus présent sur le site de la CCPG
  - La météo
  - Les galeries photos
  - Google Apps (Picassa, calendrier, Documents, Youtube,...)

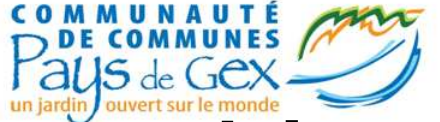

# Lien\_menu et bloc\_menu

| Différence entre :<br>bloc_menu                                                                                                    | et lien_menu                                                                                                    |
|----------------------------------------------------------------------------------------------------|----------------------------------------------------------------------------------------------------|
| <ul> <li>Contenu d'un article</li> <li>Possibilité d'avoir des images ou<br/>des documents</li> <li>Affichage de la météo</li> </ul> | <ul> <li>Lien vers un article ou un autre<br/>site</li> <li>Le titre du lien est une image si<br/>un logo est attaché à l'article</li> </ul> |

« bloc\_menu\_droite » et « lien\_menu\_droite » Par défaut, bloc\_menu et lien\_menu ajoutent du contenu dans la colonne de gauche. Leurs équivalents sont bloc\_menu\_droite et lien\_menu\_droite qui afficheront le contenu ou le lien dans la colonne de droite.

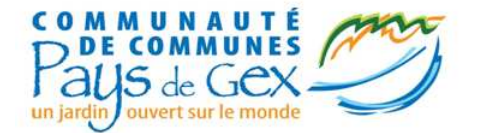

- Principe de fonctionnement
- SPIP-PG Coloriage

### Utilisation des mots-clés

- Gestion du bandeau
- Slider et édito
- lien\_menu et bloc\_menu
- Pied\_de\_page et masquer date, Points\_verts
- Contenu des pages
  - Crayon, Enluminure
  - Le mini-calendrier, gestion des évènements
  - Accès restreint
  - Formulaires et tables
  - Affichage des contenus présent sur le site de la CCPG
  - La météo
  - Les galeries photos
  - Google Apps (Picassa, calendrier, Documents, Youtube,...)

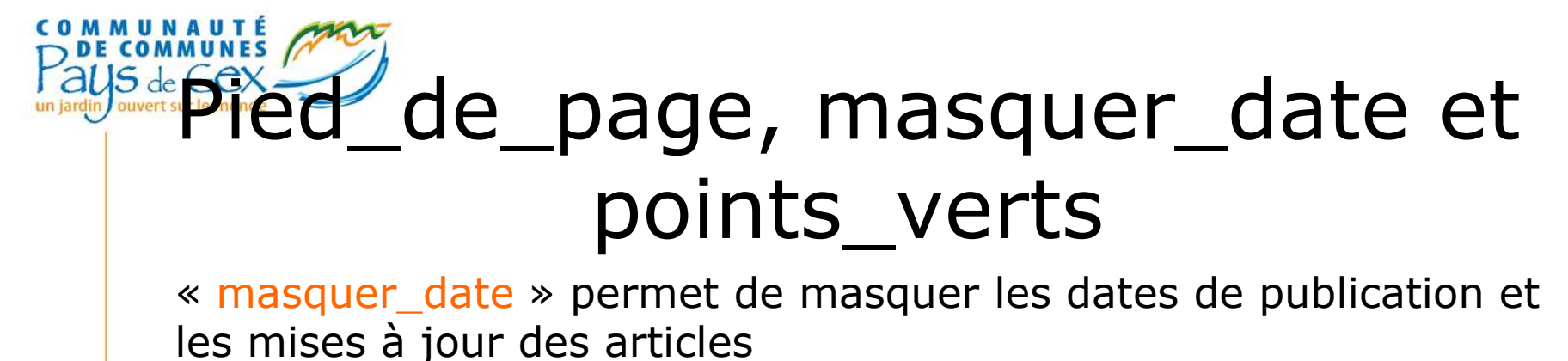

« points\_verts » permet d'afficher à la fin d'un article, la carte des

points verts dans le Pays de Gex

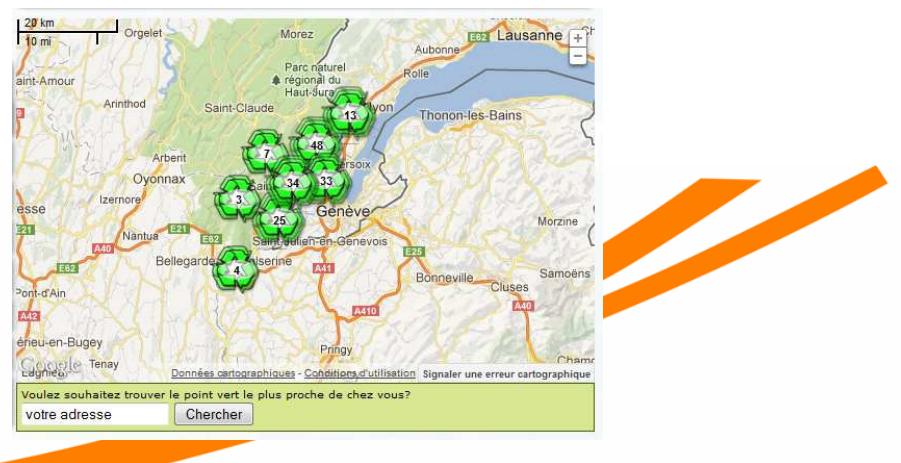

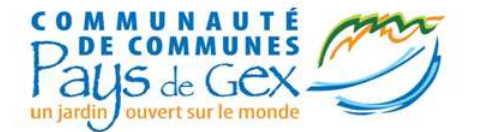

# Les mots-clés

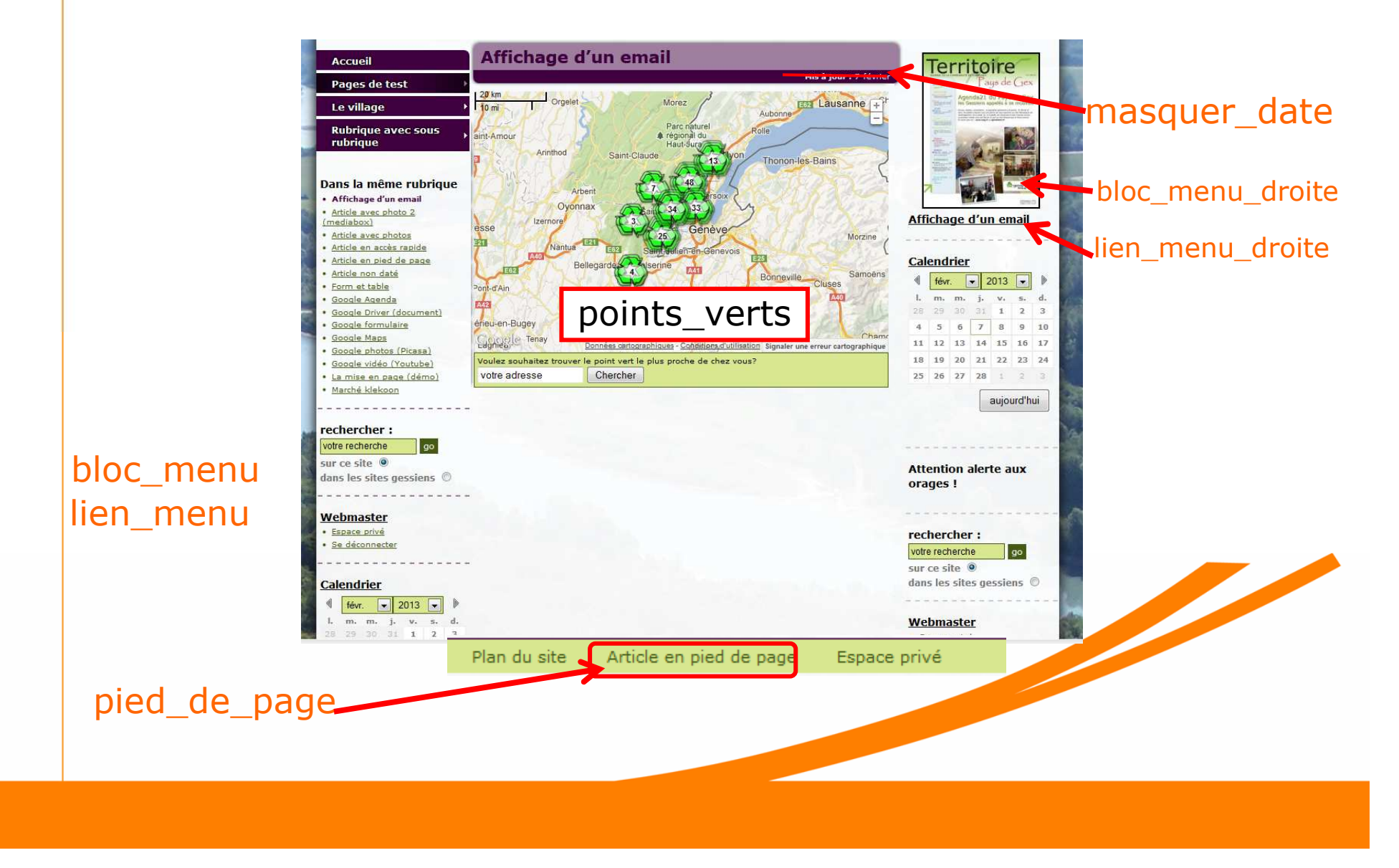

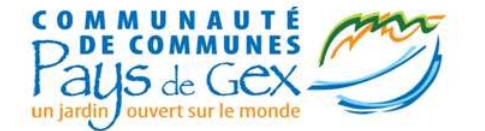

# Bonus

Lorsque vous visualisez un article, un nouveau bloc sur la gauche de

celui-ci est disponible :

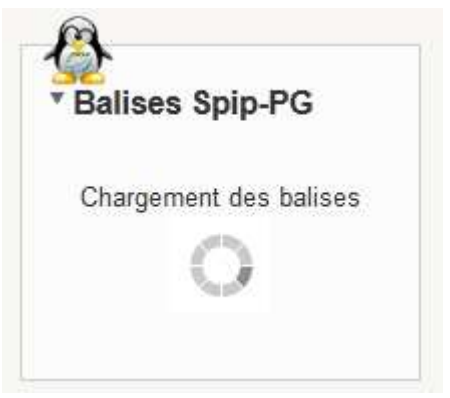

Il récapitule l'ensemble des motsclés SPIP-PG que vous pouvez ajouter à l'article.

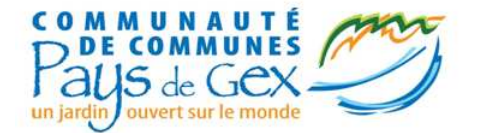

- Principe de fonctionnement
- SPIP-PG Coloriage
- Utilisation des mots-clés
  - Gestion du bandeau
  - Slider et édito
  - lien\_menu et bloc\_menu
  - Pied\_de\_page et masquer date , Points\_verts

### • Contenu des pages

- Crayon, Enluminure
- Le mini-calendrier, gestion des évènements
- Accès restreint
- Formulaires et tables
- Affichage des contenus présent sur le site de la CCPG
- La météo
- Les galeries photos
- Google Apps (Picassa, calendrier, Documents, Youtube,...)

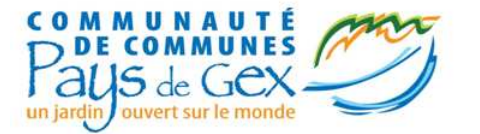

# Crayon, Enluminure

### • Crayon

Modifier le titre, le contenu, dans la partie publique en cliquant sur l'icône ou double cliquant sur le texte.

Cliquer sur « OK » pour valider les modifications

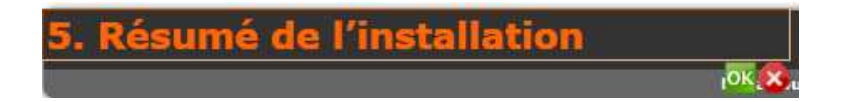

### • Enluminure

Donne plus de choix de mises en forme lors de l'édition des articles.

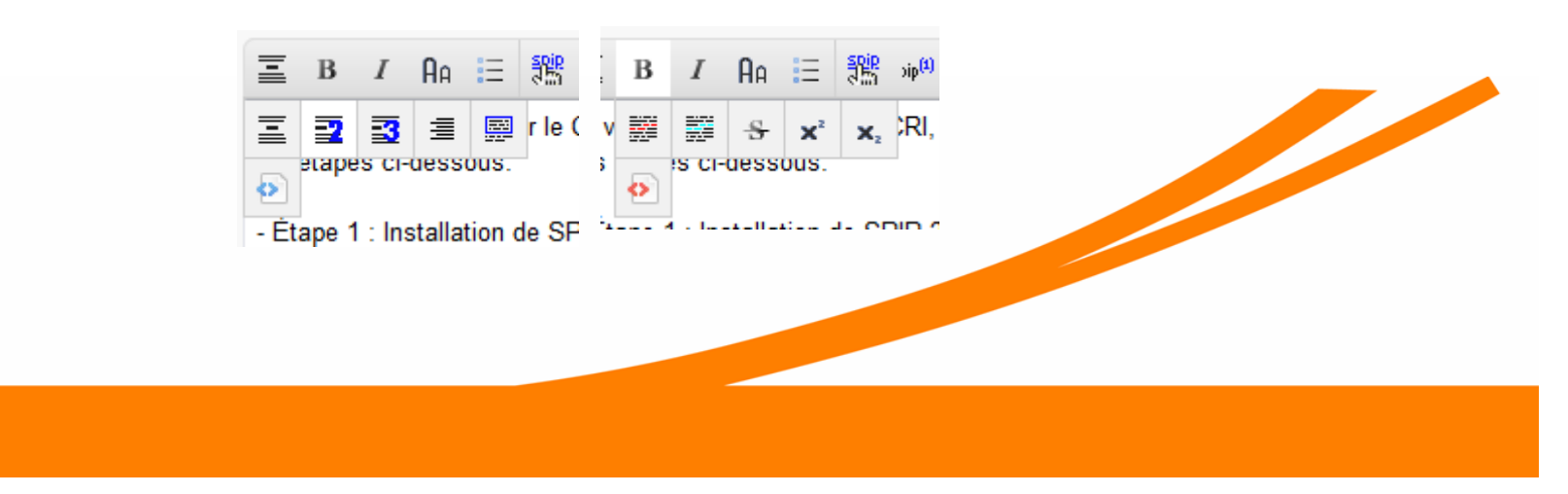

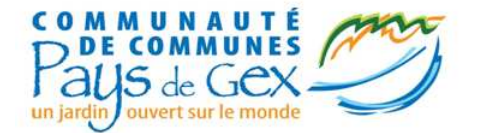

- Principe de fonctionnement
- SPIP-PG Coloriage
- Utilisation des mots-clés
  - Gestion du bandeau
  - Slider et édito
  - lien\_menu et bloc\_menu
  - Pied\_de\_page et masquer date, Points\_verts

### • Contenu des pages

- Crayon, Enluminure
- Le mini-calendrier, gestion des évènements
- Accès restreint
- Formulaires et tables
- Affichage des contenus présent sur le site de la CCPG
- La météo
- Les galeries photos
- Google Apps (Picassa, calendrier, Documents, Youtube,...)

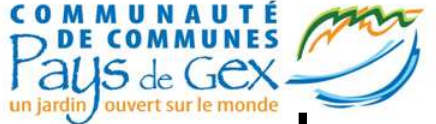

## Le mini-calendrier, gestion des évènements

- Pré-requis : avoir un article qui parle de l'événement
- Afficher le mini-calendrier dans une des colonnes

| Étape 1                                                                                                    | Étape 2 | Étape 3                                                                                                    | Étape 4                                                                                                    |
|----------------------------------------------------------------------------------------------------|---------|----------------------------------------------------------------------------------------------------|----------------------------------------------------------------------------------------------------|
| Édition Publication A<br>Édition Publication A<br>À Auteurs<br>site Rubriques<br>Articles<br>ce Mots-clés<br>en Événements<br>Formulaires et sondages<br>ren Tables | Etape 2 | Fire     Scocie à l'article     Toute la journée     Coscription     B / A R R R R R R R R R R R R R R R R R R | Etape 4   Cet événement est :   publié en ligne <b>Cet événement est :</b> publié en ligne <b>Cet événement est :</b> publié en ligne <b>Cet événement est :</b> publié en ligne <b>Cet événement est :</b> publié en ligne <b>Cet événement est :</b> publié en ligne <b>Cet événement est :</b> publié en ligne <b>Cet événement est :</b> publié en ligne <b>Cet événement est :</b> publié en ligne <b>Cet événement est :</b> publié en ligne <b>Cet événement est :</b> publié en ligne <b>Cet événement est :</b> publié en ligne <b>Cet événement est :</b> publié en ligne <b>Cet événement est :</b> publié en ligne <b>Cet événement est : Cet événement est : Cet événement</b> |
|                                                                                                    |         |                                                                                                    |                                                                                                    |

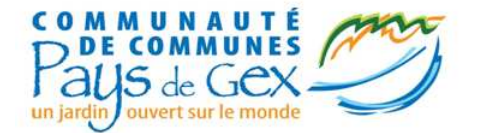

- Principe de fonctionnement
- SPIP-PG Coloriage
- Utilisation des mots-clés
  - Gestion du bandeau
  - Slider et édito
  - lien\_menu et bloc\_menu
  - Pied\_de\_page et masquer date, Points\_verts

### • Contenu des pages

- Crayon, Enluminure
- Le mini-calendrier, gestion des évènements
- Accès restreint
- Formulaires et tables
- Affichage des contenus présent sur le site de la CCPG
- La météo
- Les galeries photos
- Google Apps (Picassa, calendrier, Documents, Youtube,...)

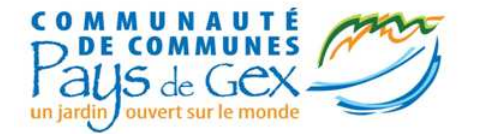

# Accès restreint

- Aller sur *Publication, Accès retreint*
- Cliquer sur « Créer une nouvelle zone »
- Donner un nom à cette zone, en général en rapport avec la rubrique que l'on va restreindre
- Choisir si vous souhaitez
  - Restreindre l'accès à cette zone dans la partie publique, les visiteurs ne verrons pas cette zone, sauf s'ils se connectent
  - Restreindre l'accès à cette zone dans l'espace privé, seuls les auteurs SPIP autorisés auront accès à cette zone
- Éventuellement un descriptif
- Puis cocher la ou les rubrique(s) dont vous souhaitez restreindre l'accès
- Cliquer sur "Enregistrer".

|    | $\checkmark$            |                    | #          |   |
|----|-------------------------|--------------------|------------|---|
| Pu | blication               | Activité           | Squelettes |   |
| A  | Suivi de l              | a publicatio       | n          |   |
| 3  | Suivre la               | vie du site        |            |   |
| œ  | Suivi des               | révisions          |            | e |
| ۵  | Publication<br>syndiqué | on des articl<br>s | es         |   |
|    | Gestion d               | es URLs            |            |   |
|    | Accès Re                | streint            |            |   |

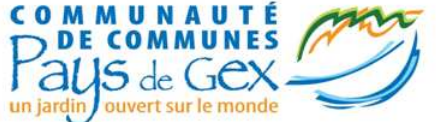

# Accès restreint (suite)

- Cliquer sur « modifier »
- Cliquer sur « Ajouter un auteur »
- Cliquer sur « Ajouter cet auteur » pour autoriser les personnes à accéder à cette zone.
- Cliquer sur « Enregistrer »

| ?                 |                                            | [Fermer                                                                                                    |
|-------------------|--------------------------------------------|----------------------------------------------------------------------------------------------------|
| email             | Articles                                   |                                                                                                    |
| 4                 |                                            | Retirer l'auteur 🗯                                                                                                    |
| x x 35.50         | 84 articles<br>9 messages de forum         | Retirer l'auteur 🝍                                                                                                    |
| uteur             |                                            |                                                                                                    |
| F                 | Rechercher:                                |                                                                                                    |
| ema               |                                            |                                                                                                    |
| r                 |                                            | Ajouter cet auteur                                                                                                    |
|                   |                                            | Ajouter cet auteur                                                                                                    |
| ËL                |                                            | Ajouter cet auteur                                                                                                    |
|                   |                                            | Ajouter cet auteur                                                                                                    |
|                   |                                            | Ajouter cet auteur                                                                                                    |
| ssocier un auteur |                                            |                                                                                                    |
|                   |                                            | Fermer                                                                                                    |
|                   | email  i i i i i i i i i i i i i i i i i i | email Articles   : 84 articles   9 messages de forum     atteur     Rechercher :     email     f     ssocier un auteur |

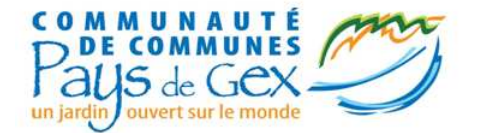

- Principe de fonctionnement
- SPIP-PG Coloriage
- Utilisation des mots-clés
  - Gestion du bandeau
  - Slider et édito
  - lien\_menu et bloc\_menu
  - Pied\_de\_page et masquer date, Points\_verts

### • Contenu des pages

- Crayon, Enluminure
- Le mini-calendrier, gestion des évènements
- Accès restreint
- Formulaires et tables
- Affichage des contenus présent sur le site de la CCPG
- La météo
- Les galeries photos
- Google Apps (Picassa, calendrier, Documents, Youtube,...)

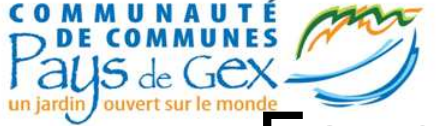

# Formulaires et Tables : Créer un formulaire

Dans édition / Formulaires et sondages

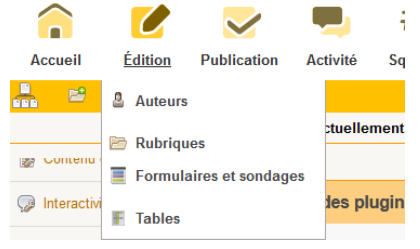

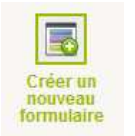

Cliquer sur "Créer un nouveau formulaire"

Saisir le nom du formulaire et l'adresse email (information quand une personne remplit le formulaire)

| Titre du formulaire (obligatoire) |     |  |
|-----------------------------------|-----|--|
| Nouveau formulaire                |     |  |
| Descriptif :                      | ·   |  |
|                                   |     |  |
|                                   |     |  |
|                                   |     |  |
|                                   | .tž |  |
| email :                           |     |  |
|                                   |     |  |

Cliquer sur « Valider"

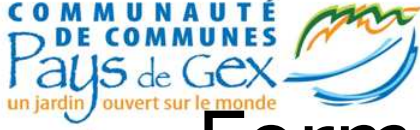

## Formulaires et Tables : Ajouter des champs au formulaire

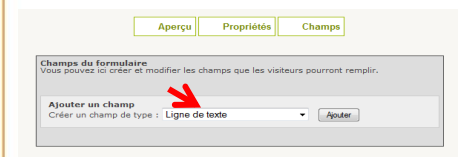

Sélectionner le type de champ, puis cliquer sur "Ajouter"

Vouveau champ (Choix unique)

Ce champ qualifie la donnée (tri, filtre, description)
 Afficher ce champ dans les listes de l'espace privé
 Afficher ce champ dans les listes publiques

[supprimer ce choix]

[supprimer ce choix]

[supprimer ce choix]

Nom du champ : Nouveau champ

Format de la liste : déroulante

Liste des choix proposés :

test 🔁

test 2

tes 3

Ajouter un choix

Désactiver la saisie de ce champ
 Ce champ est visible dans l'espace public

Modifier le « Nom du champ » et les options.

Pour les types de champs "Choix unique" et "Choix multiple", il faut ajouter les différents choix : dans "Liste des choix proposés" cliquer "Ajouter un choix« . Vous pouvez modifier l'ordre des choix en les déplaçant : cliquer et déplacer l'icône d'un choix.

Cliquer sur "Valider"

# Formulaires et Tables : Gestion des formulaires

|   | contact            | 4 réponses     | - | 3 | × |
|---|--------------------|----------------|---|---|---|
| 8 | Nouveau formulaire | Aucune réponse |   |   | × |

🗱 Supprimer le formulaire

### Modifier un formulaire

Cliquer sur l'icône 🝺 Modifier/ajouter les champs

Note : Vous pouvez voir l'aperçu du formulaire lorsque vous êtes en train de créer/modifier un formulaire en cliquant sur « Aperçu »

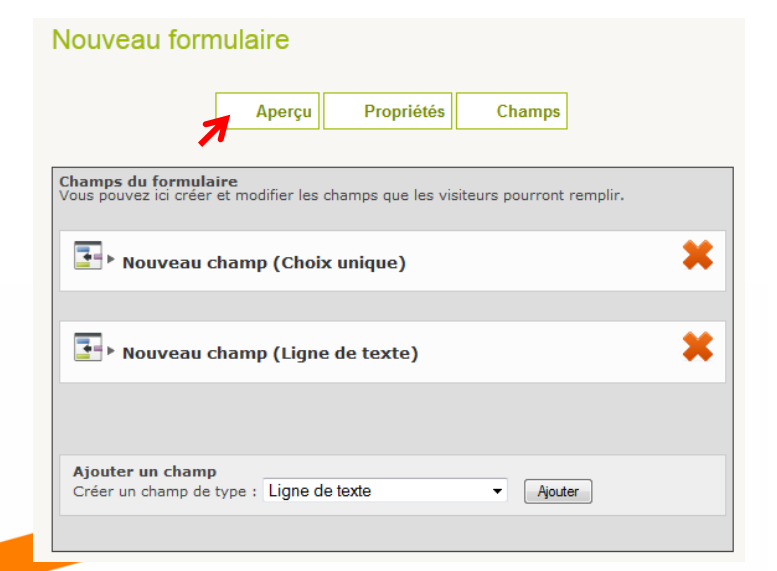

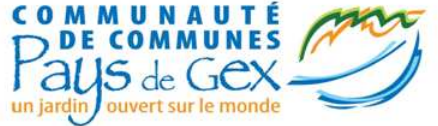

# Formulaires et Tables : voir les réponses

Dans la liste des formulaires Cliquer sur Afficher le tableau des réponses III

Cliquer sur la petite loupe pour voir le détail d'une réponse. Q4

Vous pouvez changer le statut d'une réponse en allant sur le petit carré et cliquer sur la couleur souhaitée.

Orange : proposée Vert : publiée Noir : supprimée Rouge : refusée

|   |                    |                | _    | <b>1</b> 22 |          |   |
|---|--------------------|----------------|------|-------------|----------|---|
|   | contact            | 4 réponses     | -di- |             | <b>C</b> | - |
| A | Nouveau formulaire | Aucune réponse |      |             |          | 1 |

| contact          |                     |           |                                |                   |         |  |  |  |  |
|------------------|---------------------|-----------|--------------------------------|-------------------|---------|--|--|--|--|
| ⊖id              | Date                | De        | Votre demande                  | mail              | Nom     |  |  |  |  |
| <b>Q</b> 4       | 2012-11-12 16:35:54 | Webmaster | fdgfsd                         | fsfdsd@sdfd.fr    | 150 EUF |  |  |  |  |
| ■ Q <sub>3</sub> | 2012-11-12 16:21:05 | Webmaster | hgfh<br>gfh<br>gf<br>hg<br>fhg | hgfhgf@fhgfhgf.gt | 154 EUF |  |  |  |  |
| <b>Q</b> 2       | 2012-11-12 16:17:52 | Webmaster | hf                             | fsdfsd@fdsfd.fr   | 150 EU  |  |  |  |  |
| <b>Q</b> 1       | 2012-11-12 16:17:30 | Webmaster | fxsd fsdf s                    | fdsfds@sdsf.fr    | 10 EU   |  |  |  |  |

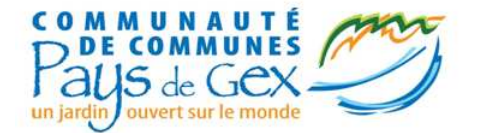

- Principe de fonctionnement
- SPIP-PG Coloriage
- Utilisation des mots-clés
  - Gestion du bandeau
  - Slider et édito
  - lien\_menu et bloc\_menu
  - Pied\_de\_page et masquer date, Points\_verts

### • Contenu des pages

- Crayon, Enluminure
- Le mini-calendrier, gestion des évènements
- Accès restreint
- Formulaires et tables
- Affichage des contenus présent sur le site de la CCPG
- La météo
- Les galeries photos
- Google Apps (Picassa, calendrier, Documents, Youtube,...)

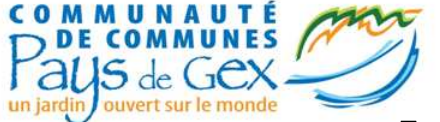

# Affichage spécifique

Affichage de tout ou une partie de Affichage de cartes personnalisables (cil'annuaire CCPG dessous les déchèteries)

|                                |                   |             |      |                                 | Mis à jour      | :9 no | vemb | ore |
|--------------------------------|-------------------|-------------|------|---------------------------------|-----------------|-------|------|-----|
|                                | Nom               |             |      | Téléphone                       | Commune         | Email | Site |     |
| AGCR Atelier<br>Recyclage      | Gessien de        | Collecte    | et   | <sup>de</sup> 04 50 28 20 50 S  | T GENIS POUILLY | 0     |      | i   |
| Cap Emploi 01                  |                   |             |      | 04 74 47 20 90 B                | OURG EN BRESSE  | @     | W    | i   |
| Conservatoire<br>CNAM          | National des      | Arts et     | Méti | <sup>ers</sup> 04 50 20 60 45 S | T GENIS POUILLY | 0     | W    | i   |
| DECLIC                         |                   |             |      | 04 50 42 30 90 FI               | RNEY VOLTAIRE   |       |      | (   |
| Déclic Sante                   |                   |             |      | 04 50 42 30 90 FI               | RNEY VOLTAIRE   | @     |      | (i  |
| Entreprise d'In                | sertion des Jeu   | nes de l'Ai | 'n   | 04 74 77 61 74 0                | YONNAX          | @     | W    | G   |
| GRETA Val Bug                  | jey Léman         |             |      | 04 50 42 87 54 FI               | RNEY VOLTAIRE   |       | W    | G   |
| Groupement tr                  | ansfrontalier eu  | iropéen     |      | 0 892 70 10 74 A                | NEMASSE         |       | W    | (   |
| Institut Forma                 | tion Rhône Alpe   | s IFRA      |      | 04 50 48 45 22 B                | ELLEGARDE       |       |      | G   |
| Maison de l'In                 | formation et l'Er | mploi       |      | 04 74 24 69 49 B                | OURG EN BRESSE  | @     | W    | (   |
| Mission Locale                 | Actions Jeunes    |             |      | 04 50 41 60 46 G                | EX              | 0     | W    | G   |
| Pole Emploi                    |                   |             |      | 39 49 S                         | T GENIS POUILLY |       | W    | (   |
| Service Emploi                 | CCPG              |             |      | 04 50 42 65 00 G                | EX              | @     |      | G   |
| Service Emploi                 | de la CCPG        |             |      | 04 50 42 65 00 G                | EX              | @     | W    | (   |
| Unite territori<br>Rhône-Alpes | ale de l'Ain      | de la DI    | RECO | <sup>TE</sup> 04 74 45 91 39 B  | OURG EN BRESSE  | 0     | w    | (i  |

<annuaire|categorie=ID|affichage=tableau>

#### <cartecc|affichage=QUOI> (ccpg, mairiepg, dechetteries...)

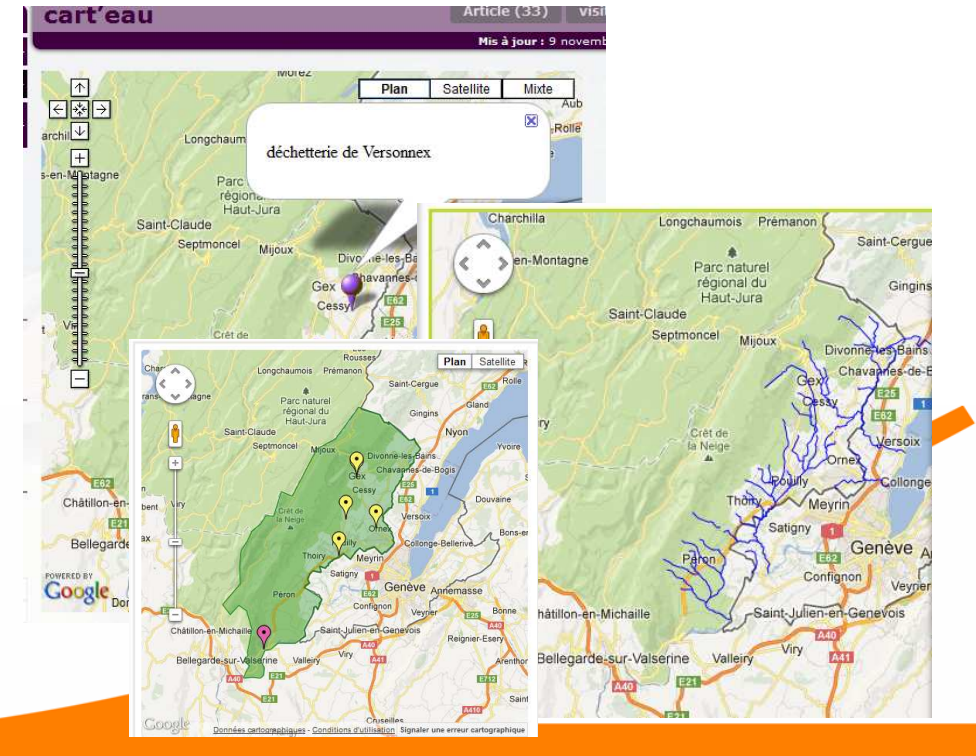

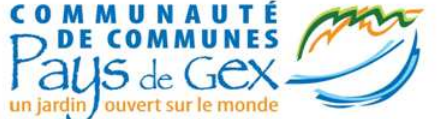

Nom Prome Circuit

# Affichages spécifiques

Affichage de la base des équipements SITRA, alimentée par nos OT (ci-dessous équipements sportifs et culturels)

| Nom                                                          | Commune                    | Téléphone  | infos          |
|--------------------------------------------------------------|----------------------------|------------|----------------|
| Bibliothèque de Collonges                                    | Collonges                  | 0450596125 | +d'info        |
| Espace Charles Aznavour                                      | Divonne-les-Bains          | 0450403434 | +d'info        |
| Esplanade du Lac                                             | Divonne-les-Bains          | 0450990075 | +d'info        |
| Médiathèque Correspondances                                  | Divonne-les-Bains          | 0450990291 | <u>+d'info</u> |
| Sentier des planètes                                         | Divonne-les-Bains          | 0450200122 | +d'info        |
| Théâtre André Dussollier                                     | Divonne-les-Bains          |            | <u>+d'info</u> |
| Bibliothèque pour tous                                       | Ferney-Voltaire            | 0450407378 | +d'info        |
| Cinéma Voltaire                                              | Ferney-Voltaire            | 0892680039 | <u>+d'info</u> |
| Conservatoire de musique et de danse                         | Ferney-Voltaire            | 0450406616 | +d'info        |
| Théâtre La Comédie de Ferney                                 | Ferney-Voltaire            | 0450280916 | <u>+d'info</u> |
| Théâtre Le Châtelard                                         | Ferney-Voltaire            | 0450282640 | +d'info        |
| Théâtre Micromégas                                           | Ferney-Voltaire            | 0450206440 | <u>+d'info</u> |
| Maison de la Réserve Naturelle de la Haute<br>Chaîne du Jura | Gex                        | 0450412965 | <u>+d'info</u> |
| Bibliothèque cédéthèque                                      | Prévessin-Moëns            | 0962045154 | +d'info        |
| Théâtre du Bordeau                                           | Saint-Genis-Pouilly        | 0450205286 | +d'info        |
| Bibliothèque de St Jean de Gonville                          | Saint-Jean-de-<br>Gonville | 0450563274 | <u>+d'info</u> |

#### Annuaire des infrastructures sportives

|                                      | Commune        | Téléphone  | infos   |
|--------------------------------------|----------------|------------|---------|
| nade dans le vignoble franco-suisse  | Challex        | 0450594078 | +d'info |
| Au fil de l'alpage                   | Chézery-Forens | 0450484868 | +d'info |
| والا وكمموار معرا والا وموتقوم والار |                |            |         |

<sitra|afficher=autres> <sitra|afficher=culturels> <sitra|afficher=sportifs> Affichage de la base des évènements SITRA, alimentée par nos OT (cidessous affiche sous forme de liste)

#### **Agenda Gessien**

#### Marché

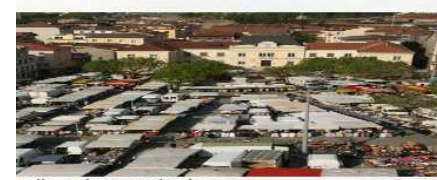

Bellegarde-sur-Valserine Site Web : <u>www.bellegarde01.fr</u> Téléphone : 04 50 56 60 77 Le : Toute l'année : tous les jeudis matins Marché alimentaire et vêtements.

#### Soirée Théâtre

Gex Site Web : <u>facebook : Twirling Gex La Gessienne</u> Téléphone : 07.86.11.20.12 Le : Vendredi 2 novembre 2012 : à 20h30. "Le Jeu de la Vérité" de P. Lellouche mise en scène par T. Nicod et présenté par le Quart d'Heure Gessien.

#### Ateliers peinture - Beaux Arts

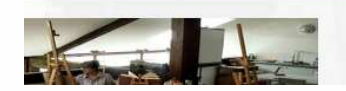

<agenda\_degrade\_affichage|afficher=element|vi lle=CP\_INSEE> <agenda\_sitra|afficher=element|ville=CP\_INSEE>

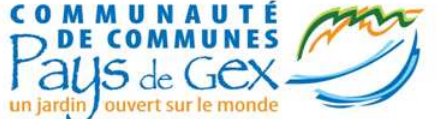

# Affichages spécifiques

Affichage de vos marchés présents sur le site klekoon (site de dématérialisation des marchés publics mis à disposition par la CCPG via l'adullact)

Formulaire personnalisable avec des informations dans le site et envoyé par mail

| ches publics de type Fournitures (1)                                                                                                    | Contact                                                                            |
|----------------------------------------------------------------------------------------------------|------------------------------------------------------------------------------------|
| rches publics de type Services (2)                                                                                                    | Nom :                                                                              |
| rche Datation Objet du marché Dassation Récording                                                                                                    |                                                                                    |
| Paradion         Objection         Paradion         Paradion           545         31/10/2012         CONSTRUCTIONDU CENTRE DE LOISIRS         23/11/2012           09:22:31         FLORIAN         16:00:00                        |                                                                                    |
| 520         30/10/2012 REHABILITATION D'UN BATIMENT A         23/11/2012           15:39:09         DESTINATION MULTIPLE         16:00:00           516         30/10/2012         AMENAGEMENT DU PARC DE LA TIRE         29/11/2012 |                                                                                    |
| stes des marches publics pour la categorie                                                                                                    |                                                                                    |
| ournitures                                                                                                    | mail :<br>Nouilles entres une adresse o mail valide (de tune veus@feurpisseur com) |
|                                                                                                    | Vednez entrer dhe adresse e-mail vande (de type vods@roumissedr.tom).              |
| Parution         Objet du marché         Passation         Péremption           02/10/2012         Remplacement de photocopieurs Ville         30/10/2012           15:52:52         de Egraps Voltaire         12:00:00             |                                                                                    |
| ParutionObjet du marchéPassationPéremption202/10/2012Remplacement de photocopieurs Ville30/10/201215:53:53de Ferney-Voltaire12:00:00                                                                                                 | Votre demande :                                                                    |
| Parution     Objet du marché     Passation     Péremption       220     02/10/2012     Remplacement de photocopieurs Ville     30/10/2012       15:53:53     de Ferney-Voltaire     12:00:00                                         | Votre demande :                                                                    |

<marchespublics|id=VOTRE\_ID\_KLEKOON>

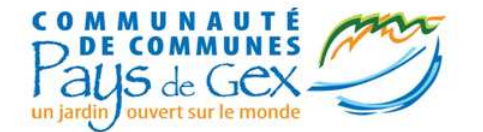

# Les balises

Afficher une catégorie de l'annuaire CCPG <annuaire|categorie=ID|affichage=tableau|ville=ID>

Afficher une entité de l'annuaire CCPG <annuaire\_entite|id=ID>

Afficher les manifestations SITRA en mode « dégradé » <agenda\_degrade\_affichage|afficher=element|ville=CP\_INSEE>

Afficher les manifestations SITRA de manière interactive <agenda\_sitra|afficher=element|ville=CP\_INSEE>

Afficher une carte <cartecc|affichage=QUOI> (ccpg, mairiepg, dechetteries...)

Afficher les marchés publics (klekoon) <marchespublics|id=VOTRE\_ID\_KLEKOON>

Afficher l'annuaire SITRA <sitra|afficher=autres> <sitra|afficher=culturels> <sitra|afficher=sportifs>

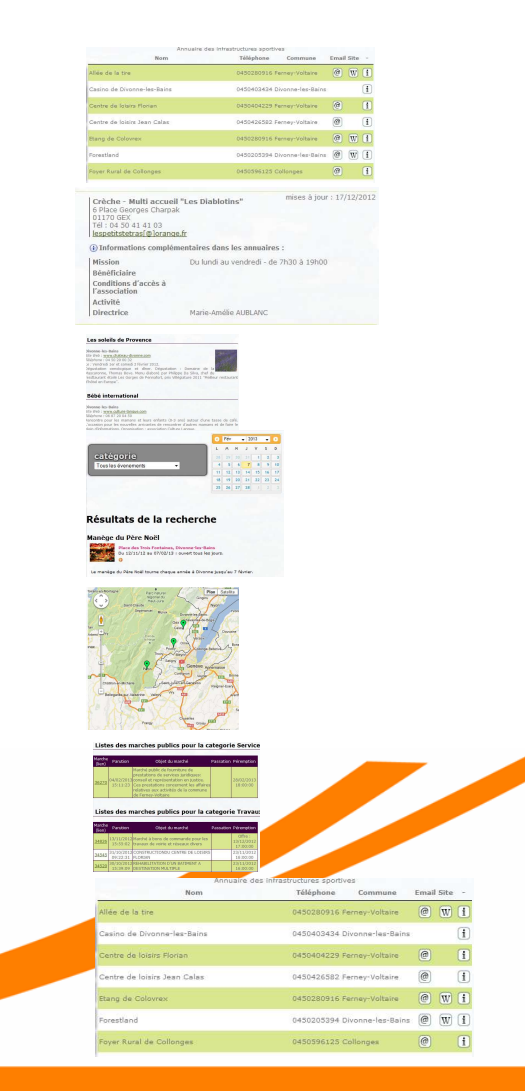

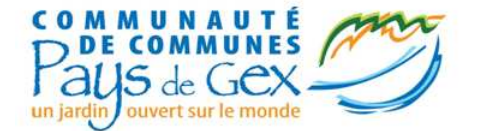

# Bonus

Lorsque vous éditez un article, un nouveau bloc sur la gauche de celui-ci, est disponible :

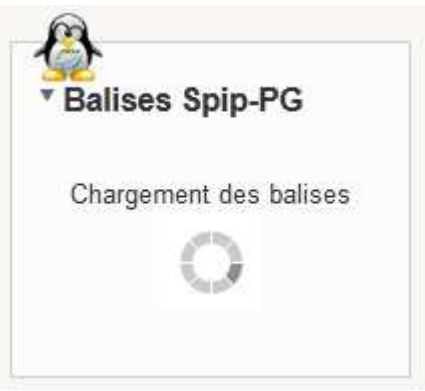

Il récapitule l'ensemble des balises SPIP-PG que vous pouvez mettre dans l'article.

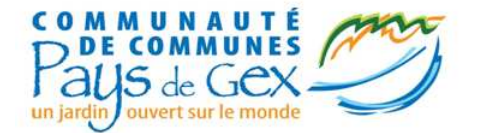

- Principe de fonctionnement
- SPIP-PG Coloriage
- Utilisation des mots-clés
  - Gestion du bandeau
  - Slider et édito
  - lien\_menu et bloc\_menu
  - Pied\_de\_page et masquer date, Points\_verts

### • Contenu des pages

- Crayon, Enluminure
- Le mini-calendrier, gestion des évènements
- Accès restreint
- Formulaires et tables
- Affichage des contenus présent sur le site de la CCPG
- La météo
- Les galeries photos
- Google Apps (Picassa, calendrier, Documents, Youtube,...)

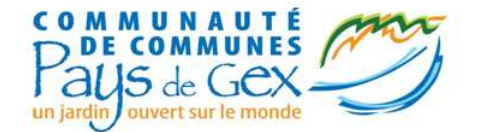

# La météo

Plugin : Rainette

Balise : <rainette\_previsions|code=FRXX2607|type=x\_jours|jour=1|sous\_modele=previsions\_24h>

З°С

ressentie : 3°C

1006 mbar 🔻

Récupérer le code de la ville :

http://xoap.weather.com/search/search?where=GEX

Plus d'info sur : <u>http://www.spip.cri01.org/meteo.html</u>

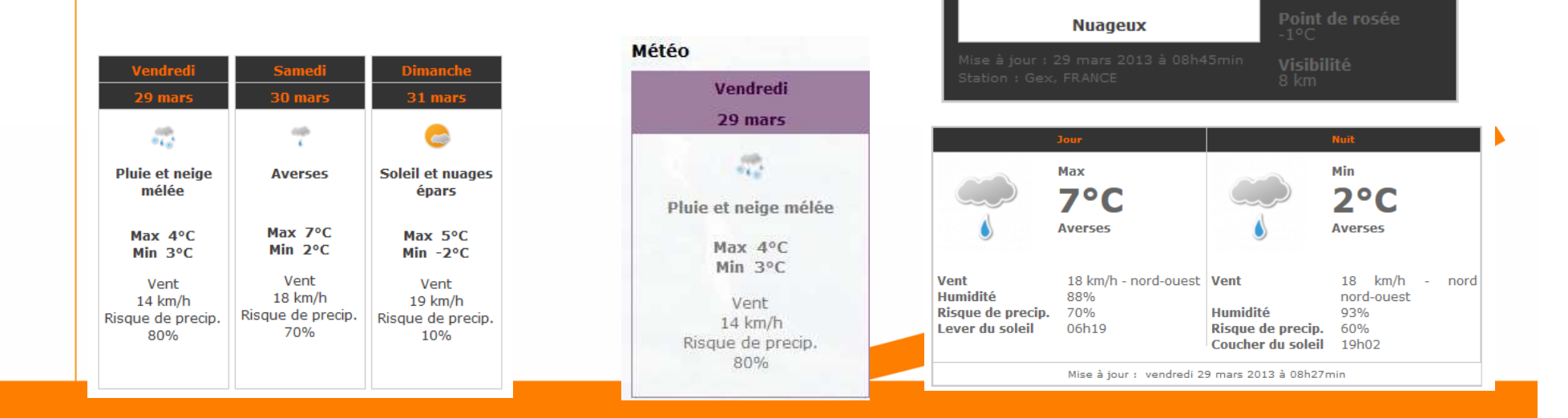

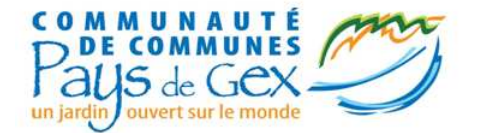

- Principe de fonctionnement
- SPIP-PG Coloriage
- Utilisation des mots-clés
  - Gestion du bandeau
  - Slider et édito
  - lien\_menu et bloc\_menu
  - Pied\_de\_page et masquer date, Points\_verts

### • Contenu des pages

- Crayon, Enluminure
- Le mini-calendrier, gestion des évènements
- Accès restreint
- Formulaires et tables
- Affichage des contenus présent sur le site de la CCPG
- La météo
- Les galeries photos
- Google Apps (Picassa, calendrier, Documents, Youtube,...)

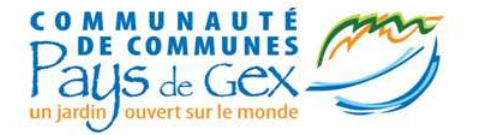

# Galeries photos

- SPIP
  - Ajouter un mot clé dans le groupe Galerie (nom de la Galerie)
  - Ajouter des documents dans Edition / Documents
  - Modifier le document et ajouter le mot-clé souhaité de la galerie
  - Dans un article, ajouter la balise :
     <galerie|mot=NOM\_DU\_MOT\_CLE> un groupe
  - Ou <galerie|mot=tous> pour afficher tous les groupes

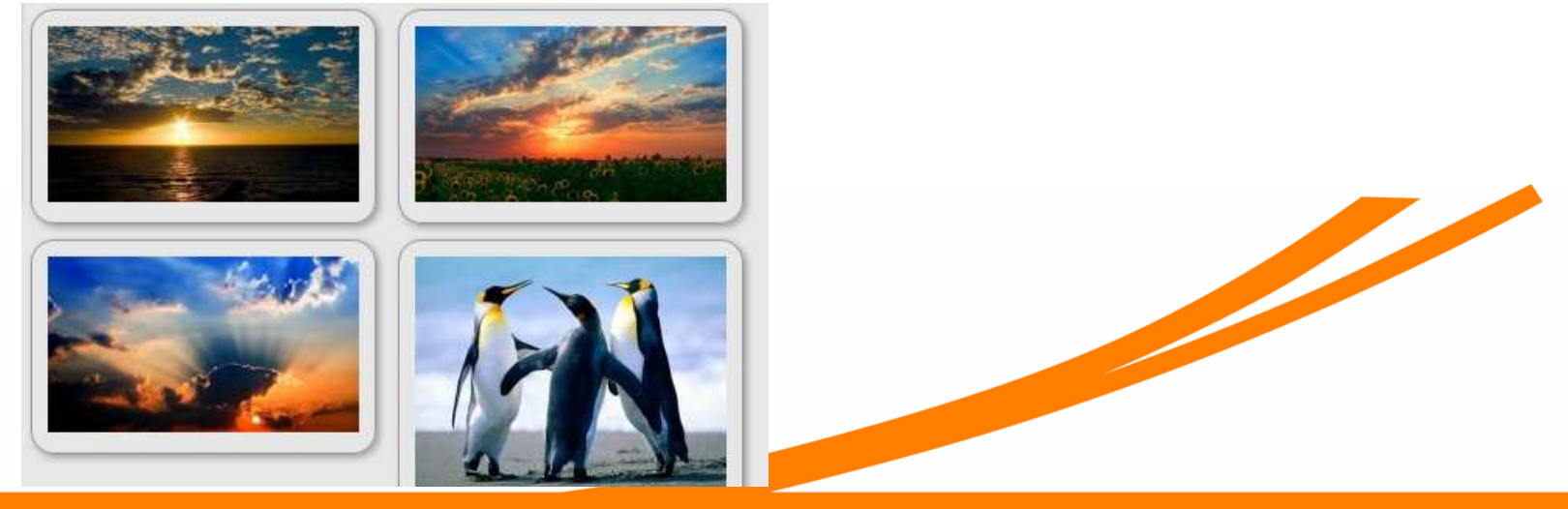

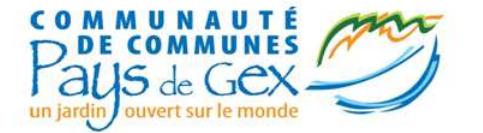

# Galeries photos

- Picasa
  - Déposer les photos sur picasa
  - Ajouter dans l'article, la balise :

#### <galerie\_picasa|username=id\_sur\_picasa>

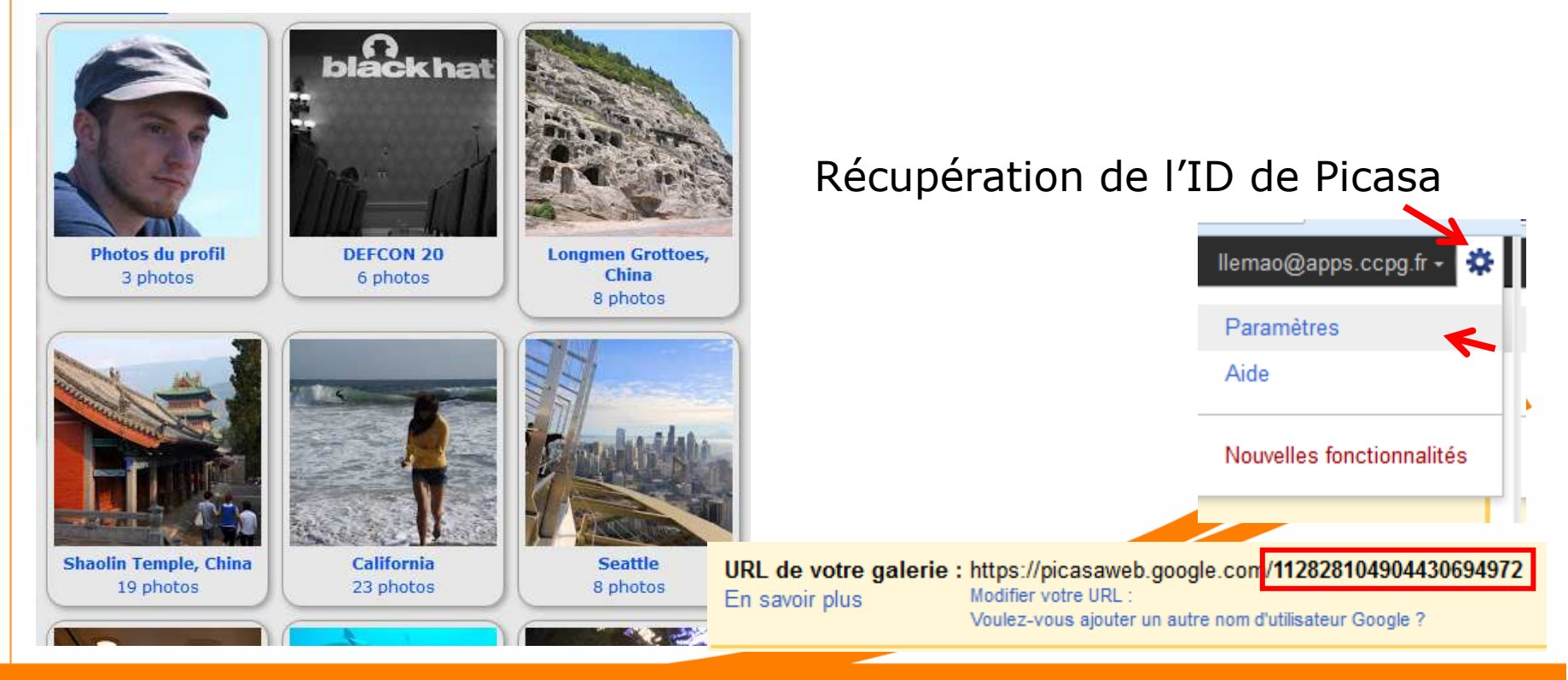

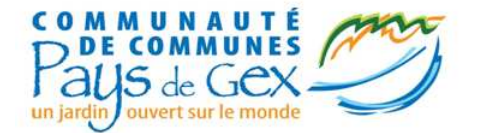

- Principe de fonctionnement
- SPIP-PG Coloriage
- Utilisation des mots-clés
  - Gestion du bandeau
  - Slider et édito
  - lien\_menu et bloc\_menu
  - Pied\_de\_page et masquer date, Points\_verts

### • Contenu des pages

- Crayon, Enluminure
- Le mini-calendrier, gestion des évènements
- Accès restreint
- Formulaires et tables
- Affichage des contenus présent sur le site de la CCPG
- La météo
- Les galeries photos
- Google Apps (Picassa, calendrier, Documents, Youtube,...)

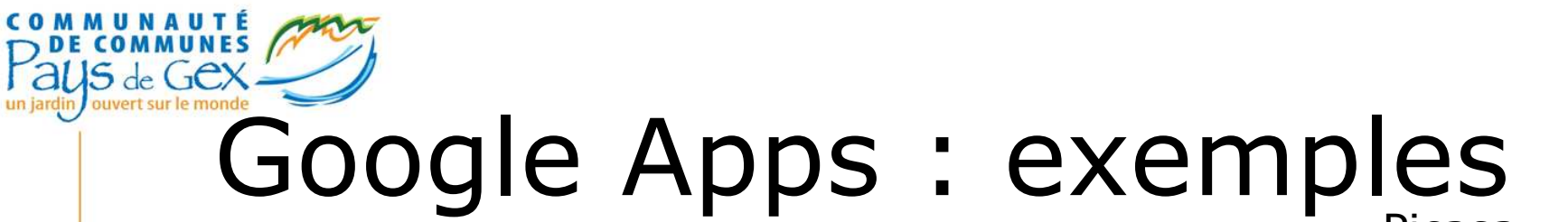

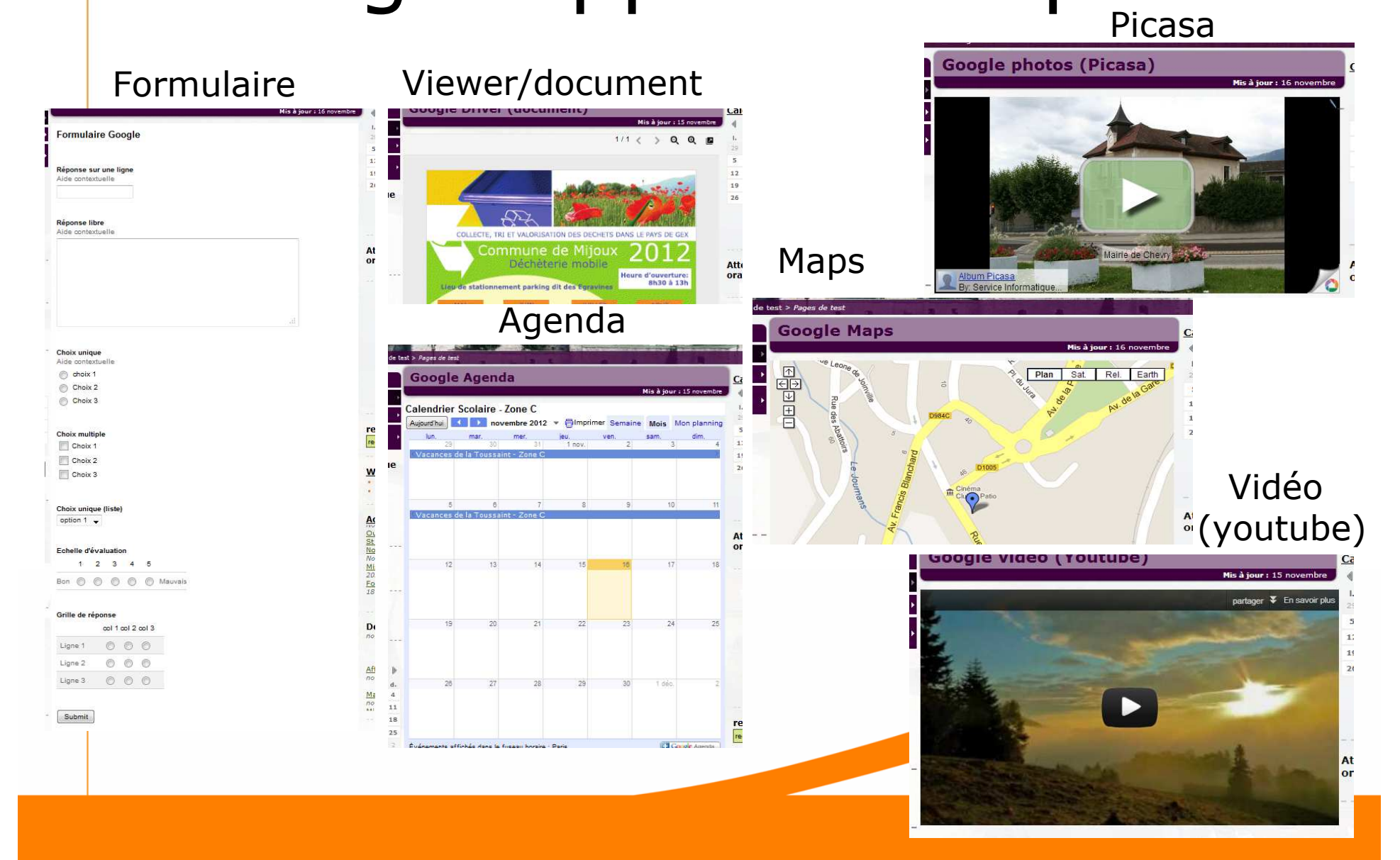

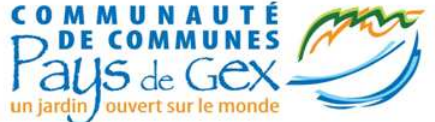

# Google photos (Picasa)

- •Ouvrir votre album dans picasa
- •Rendre votre album accessible si ce n'est pas le cas
- •Cliquer sur "modifier"
- •Choisir l'accès approprié
- •Cliquer sur "lien vers cet album"
- •Cliquer sur "insérer un diaporama dans une page Web"
- •Copier le code
- •Collez-le dans votre article

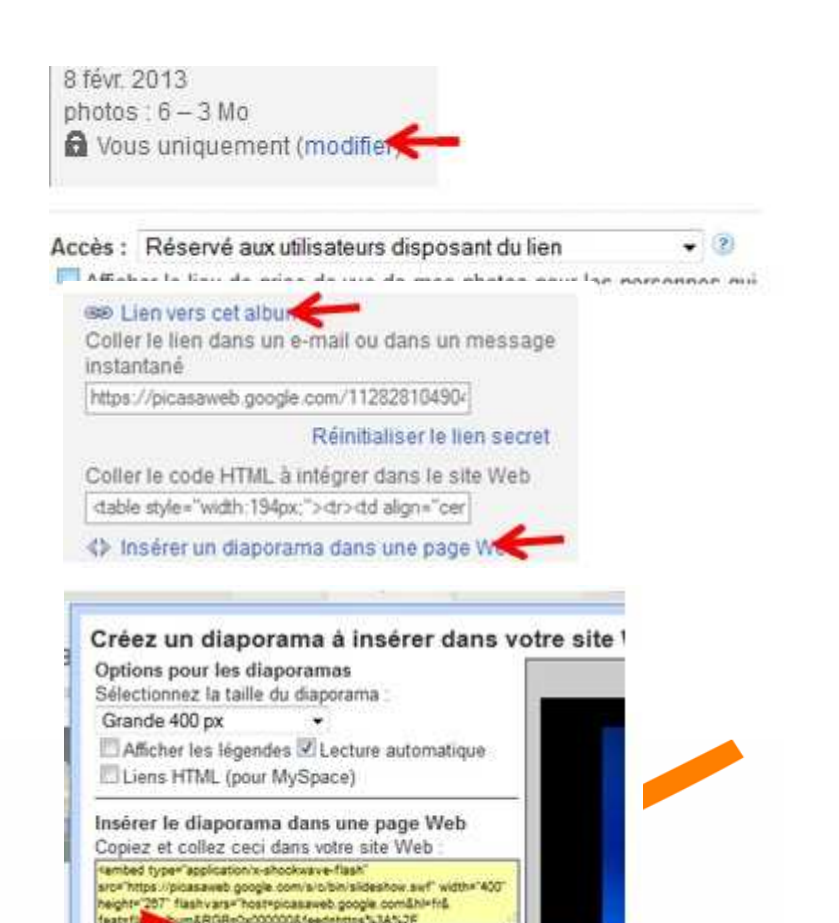

Besoin d'aid

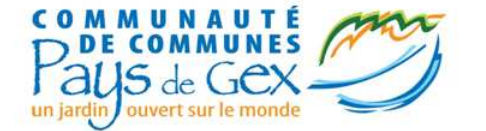

# Google Agenda

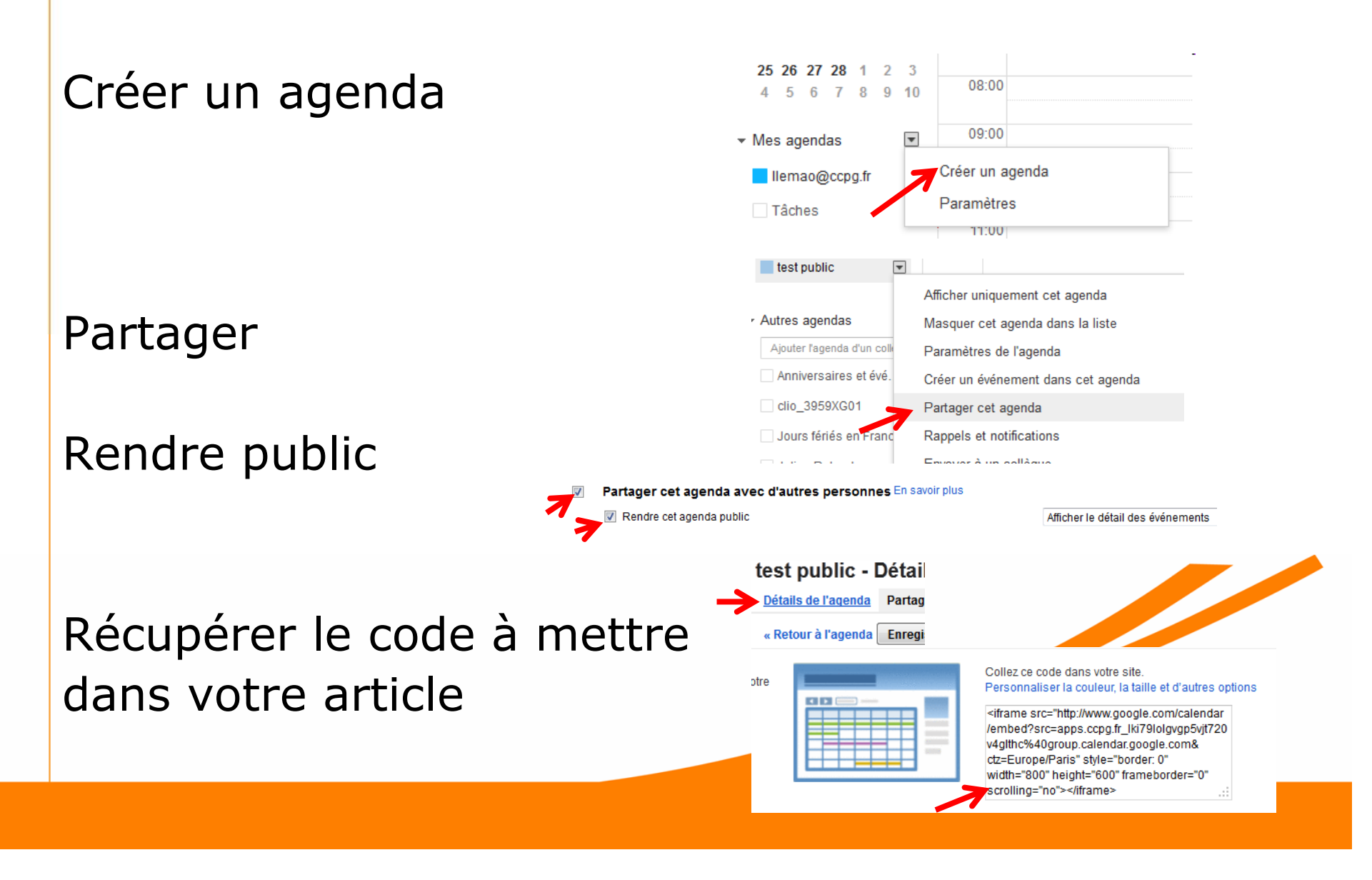

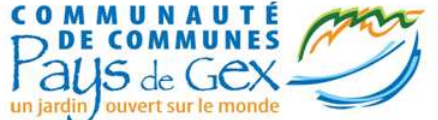

# Google Driver (document)

- 1. Déposer le document sur votre site
- 2. Récupérer son adresse
- 3. Aller sur le site : <u>https://docs.google.com/\</u> <u>ewer?hl=fr</u>
- 4. Coller l'adresse du document
- 5. Cliquer sur « Générer un lien »
- 6. Ajouter dans votre article le code « Pour intégrer le lecteur, utiliser plutôt la balise HTML suivante »

Utilisez Google Documents pour afficher rapidement vos document navigateur.

Entrez l'URL d'un document ci-dessous pour générer le lien permettant de le cons Prise en charge des documents PDF, présentations PowerPoint, documents Word et <u>de</u>

http://www-dev.charpak.co.cc-pays-de-gex.fr/IMG/docx/Exemple\_CV.docx

Texte du lien (facultatif)

Afficher

Générer un lien

Collez le lien dans l'e-mail ou le message instantané :

http://docs.google.com/viewer?url=http%3A%2F%2Fwww-dev.charpak.co.cc-pays-c

Vous pouvez également coller cette balise HTML sur votre blog ou votre site Web

<a href="http://docs.google.com/viewer?url=http%3A%2F%2Fwww-dev.charpak.co.c

Pour intégrer le lecteur, utilisez plutôt la balise HTML suivante :

<iframe src="http://docs.google.com/viewer?url=http%3A%2F%2Fwww-dev.charpak

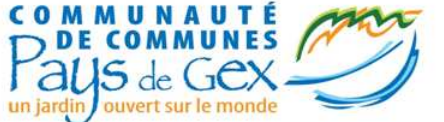

# Google formulaire

- Ouvrir votre compte "<u>Google Drive</u>"
- Ouvrir votre formulaire
- Cliquer sur "Formulaire", "Intégrer dans une page web..."

- Copier le code
- Coller le code dans l'article souhaité.

|        | Formulaire (0)               | Aide          | Dernière modification il y a                      | 4 π       |
|--------|------------------------------|---------------|---------------------------------------------------|-----------|
|        | Modifier le f                | formulair     | e                                                 | <u>]h</u> |
|        | Envoyer le                   | formulair     | e                                                 |           |
| e      | Accéder au                   | formula       | ire en ligne                                      |           |
| 1      | Intégrer le f                | ormulaire     | e dans une page Web                               | E         |
| A IN S | Afficher le r                | ésumé d       | les réponses                                      | -         |
| n      | ✓ Accepter le                | s répons      | es                                                | -         |
|        | Supprimer I                  | e formul      | aire                                              |           |
| Int    | tégrer                       |               |                                                   | ×         |
| Co     | ollez ceci dans votre blog o | u site Web :  | nno ann a feir ann a dala atharna dda dfarm Marma | iou-dl    |
|        | irame sic- mps.indocs.go     | rogre comrara | pps.cog.inspreadsneevenideodeolornetorin          | ASYMME    |
| [,     | Annuler                      |               |                                                   |           |
|        |                              |               |                                                   |           |
|        |                              |               |                                                   |           |
|        |                              |               |                                                   |           |
|        |                              |               |                                                   |           |
|        |                              |               |                                                   |           |

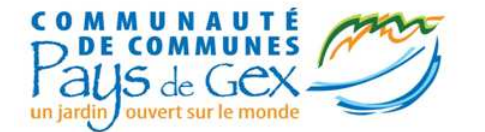

# Google Maps

- Ouvrir Google Map
- Créer une carte
- Cliquer sur le lien de partage

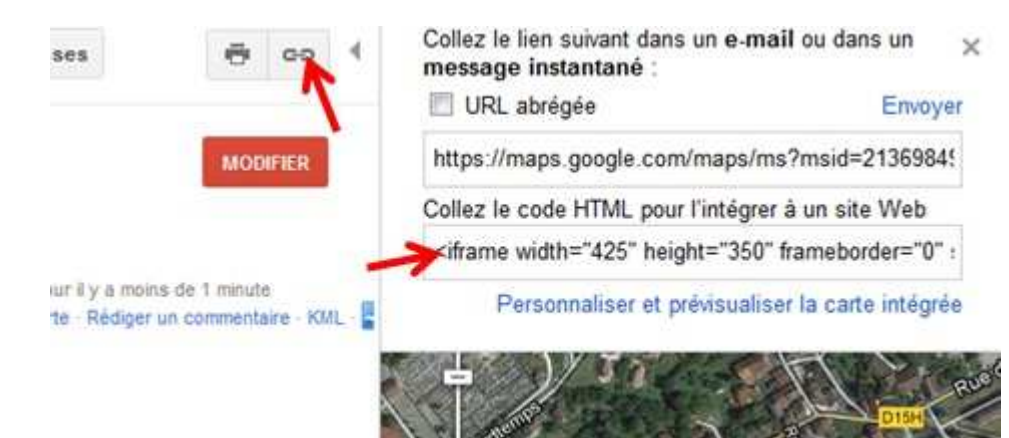

- Copier le code d'intégration
- Coller le code dans votre article

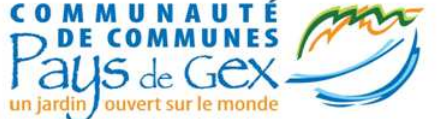

# Google vidéo (Youtube)

- •Ouvrir la vidéo sur Youtube
- •Cliquer sur "Partager"
- •Choisir "Taille personnalisée"
- •Mettre 550 en largeur maximale.
- •Copier le code et insérez-le dans votre article

| Quand les Gladiateur<br>MotoJournal 14<br>S'abonner                                                                                                    | rs font des<br>18 vidéos<br>73 404 | courses de                       | tronçonr               | euses (Glad                                               | diators r<br>163 | ac<br>992<br>• 15 |
|----------------------------------------------------------------------------------------------------|------------------------------------|----------------------------------|------------------------|-----------------------------------------------------------|------------------|-------------------|
| Partager cette vidéo                                                                                                    | Intég                              | A propos de                      | mail                   | Ajouter à                                                 | dul              | 14                |
| Partager dans la pla                                                                                                    | aylist à parti                     | de la vidé                       | o en cours             | -                                                         |                  |                   |
| <iframe <="" th="" width="550&lt;br&gt;embed/hFjDio0sUYU"><th>" height="<br/>framebord</th><th>'309" <u>src</u>=<br/>der="0" al</th><th>"http://w<br/>lowfullsc</th><th>ww.youtube<br/>reen&gt;<th>.com/<br/>ame&gt;</th><th>-</th></th></iframe> | " height="<br>framebord            | '309" <u>src</u> =<br>der="0" al | "http://w<br>lowfullsc | ww.youtube<br>reen> <th>.com/<br/>ame&gt;</th> <th>-</th> | .com/<br>ame>    | -                 |
| Taille de la vidéo :                                                                                                    | Taille pers                        | onnalisée                        | •                      | 550                                                       | × 309            |                   |
| Afficher les sugges                                                                                                    | tions de vide                      | éos à la fin d                   | le la lectu            | 'e                                                        |                  |                   |
| Utiliser HTTPS [?]                                                                                                    |                                    |                                  |                        |                                                           |                  |                   |
| the second second second second second second second second second second second second second second second se                                                                                                    |                                    |                                  |                        |                                                           |                  |                   |
| Activer le mode de                                                                                                    | confidential                       | ité avancé ['                    | 2]                     |                                                           |                  |                   |

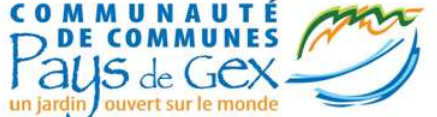

# Analytic et recherche Google

Statistiques complètes (Google)

- Temps réel
- Rapports personnalisables

- ...

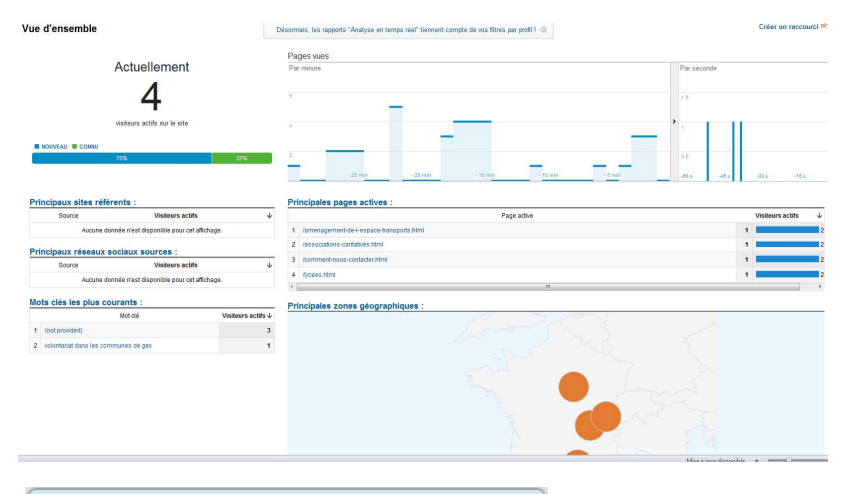

Moteur de recherche efficace (Google)

#### Moteur de recherche

Rechercher

COLLEGE Georges CHARPAK - Arts Plastiques : La maison de ... Arts Plastiques : La maison de Madame Courbe. Niveau Geme. Publié : 7 décembre 2012; Mis à jour : 30 novembre 2012. La maison de madame Courbe. www.charpak.co.cc-pays-de-gex.ff/arts-Plastiques-La-maison-de

#### COLLEGE Georges CHARPAK - ARTS DU LANGAGE

17 janv. 2013 ... ARTS DU LANCAGE. PERSEPOLIS histoire des arts 2013. Regard sur l'action Le dessinateur utilise des procédés « cinématographiques ... www.charpak.co.cc.pays-de-gex.fr/-ARTS-DU-LANCAGE-

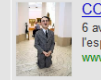

arts

COLLEGE Georges CHARPAK - HIM 6 avr. 2010 ... Participation active du spectateur (qui doit déambuler dans l'espace pour appréhender l'œuvre). Pouvoir subversif de l'œuvre d'art. www.charpak.co.cc-pays-de-gex.ft/rHM

COLLEGE Georges CHARPAK - DOMAINE ARTS VISUELS 30 janv. 2013... Un beau matin » Film drainmation de Serge Avédikian adapté de la nouvelle Matin brun de F. Pavloff Peintures : Solweig von Kleist Musique ... www.charpak.co.cc-pays-de-gex.th/-DOMAINE-ARTS-VISUELS-

COLLEGE Georges CHARPAK - Arts états et pouvoir 2011 Otto Dix, Triptychon "Der Krieg" (Triptyque "La Guere"), 1929-32, tempera sur bois, panneau central 204 x 204 cm, panneaux latéraux 204 x 102 cm chacun, ... www.charpak.co.cc.pays-de-gex.lf/Arts-etats-et-pouvoir 2011-

COLLEGE Georges CHARPAK - Histoire Des Arts 30 janv. 2013 ... L'épreuve d'histoire des arts au DNB : modalités, informations

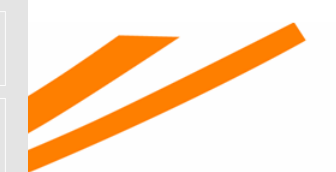